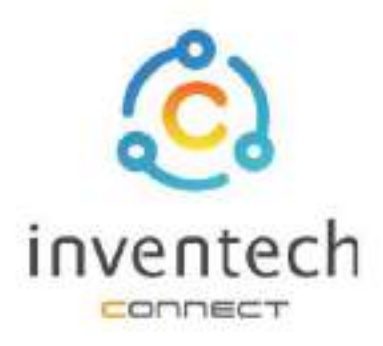

# User Manual INVENTECH CONNECT

# Procedure for submitting a proxy form Juristic Person (Create Proxy Template)

INVENTECH SYSTEMS (THAILAND) COMPANY LIMITED

# INDEX

Preparing information for submitting the request to proxy form to a Juristic Person (Create Proxy Template)

- Information delivered to attendees
- Preparation of information and documents
- Preparing equipment
- Supported web browsers

2

The procedure for submitting a request a proxy form Juristic Person (Create Proxy Template)

- Fill in the information of the grantor and proxies
- Fill in the voting information and Juristic Person proxy documents
- Verify your identity via OTP
- Successful transaction (Verify the accuracy of the information)
- Request status tracking examples

 3 Tracking and editing of petitions
 4 Downloading Manual/System Tutorial Video

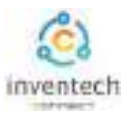

## Preparing information for submitting the request to proxy form Juristic Person (Create Proxy Template)

Submitting a petition through the Inventech Connect system For attending a proxy form individual, method and the steps are as follows

### Information delivered to attendees

The attendees will receive a meeting invitation letter. and attachments sent by the company

• Attachment provides a link to attend the meeting.

### Preparation of information and documents

- Copy of ID card, or copy of passport with duly signed copy.
- Copy of ID card or copy of proxy's passport with a valid signature.
- Copy of completed proxy form signed by both the grantor and the proxy.
- Additional documents according to the conditions of the company

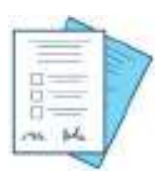

Shareholder registration number

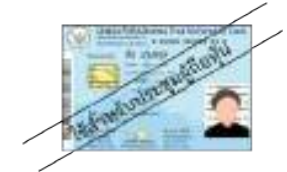

ID number

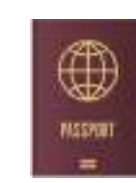

or

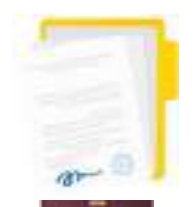

Passport

Proxy documents

### Preparing equipment

You can be accessed through electronic devices, computers and mobile phones

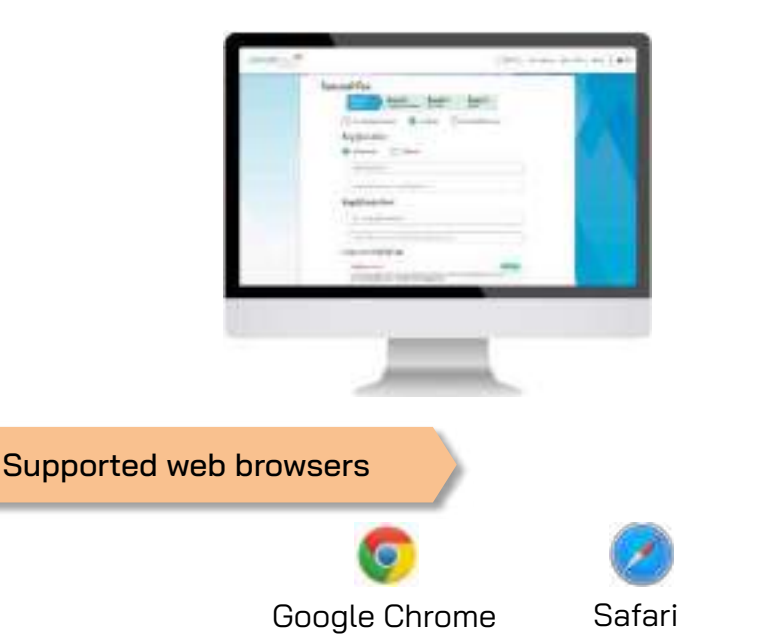

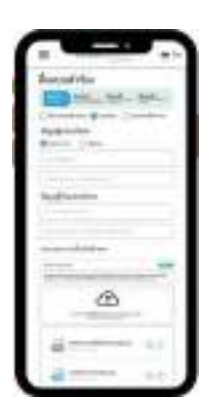

1. Submit a request form to attend the meeting via web brownser,

Press the link https://\*\*\* Inventech.cd.th/\*\*\*123456R

or Scan the QR Code to log in and follow the steps

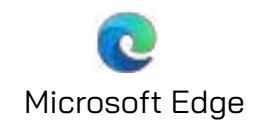

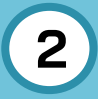

### The procedure for submitting a request to proxy form Juristic Person (Create Proxy Template)

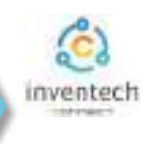

## Step 1 Fill in the information of the grantor and proxies.

Fill out the following information for submitting a request to attend the meeting via the Inventech Connect system :

| Request Form                                                                                                    | submitting the request for                         |
|----------------------------------------------------------------------------------------------------|----------------------------------------------------|
| Etop 1 Step 2 Step 3 Step 4<br>Identity information Verify your identity Completed                                                                                                    | proxy                                              |
| Attendees in person  Proxy  Proxy form to a director                                                                                                    | - 1. Fill in the grantor                           |
| Submission of proxy documents                                                                                                    | <ul> <li>Select "Create Proxy Template"</li> </ul> |
| Shareholder Information                                                                                                    | <ul> <li>Select "Juristic Person"</li> </ul>       |
| Natural Person                                                                                                    | Shareholder registration number                    |
| Styncaroulder III *<br>SISB64420227                                                                                                    | number/Corporate ID                                |
| Edenerate K1*                                                                                                    | - 2. Fill in the proxu                             |
| Proy Information                                                                                                    | Name - surname of the proxu                        |
| Harine Hurvates of Roley *                                                                                                    | ID number/Passport number                          |
| Driverbin /Pinisport of Prong *                                                                                                    | of the proxu                                       |
| 163/799556840                                                                                                    | Age                                                |
| . 45                                                                                                    | Address                                            |
| Address<br>เสรีสะ สินธระณ์เคล สินเด็นส์ (สนเมตร์โทญ จำกัด สำนักงานใหญ่ มัน/จะมีพระ ราน                                                                                                    | <ul> <li>3. Attach the identity documer</li> </ul> |
| ttach the identity document                                                                                                    | You can check the required                         |
| The conditions for attaching documents                                                                                                    | documents under the conditions                     |
| consider additional details in Enclasure 3 attached to the needing transition latter.                                                                                                    | for attaching documents.                           |
| ۲. El Constanti de la Constanti de la Constan | 5                                                  |
| Drag and drap then have to upload you one sites                                                                                                    | 4. Agree to the terms and                          |
| Channe at the form and 30 time                                                                                                    | conditions                                         |
| Gopy of KI parties paragont of shareholder with a cold signature, pro                                                                                                    | <ul> <li>select agree to the terms of</li> </ul>   |
|                                                                                                    | attendance through the Inventech                   |
| CD CD Of the server parameter of the production of the server allowerse (Fig. 1)                                                                                                    | Connect system,                                    |
| en Prog Dacimentajer                                                                                                    | • and select agree to the terms and                |
| Lagree to correctly. Attactivenue test, immedia these on the Invention's Connect sustem. (agree that the company will store / use personal minimation Prior Bond appears on the benefit developed for charities and the personal the provide the personal the personal test.                                                                                                    | conditions. personal information                   |
| needing Read more about. Conditions and activities Personal Information                                                                                                    | 5. After filling out all the                       |
| dimento della                                                                                                    | information, then press                            |
|                                                                                                    |                                                    |

The system will verify shareholder information from shareholder registration number and citizen identification number/passport number with registration book closing information to verify shareholders' right to attend the meeting.

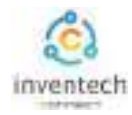

# The procedure for submitting a request to proxy form Juristic Person (Create Proxy Template)

2

Step 2 Fill in the voting information and director proxy documents.

Vote for proxy documents and sign their names via Inventech Connect as follows:

| Step 1         Step 2         Step 3         Step 4           Information         Identity information         Verify your identity         Completed | Appointing proxy to director<br>by create documents and vote<br>through the system by yourself.                                                                                                    |
|----------------------------------------------------------------------------------------------------|----------------------------------------------------------------------------------------------------|
| Agenda 1 Consider the company's operations in 2022                                                                                                    | <ul> <li>1. Choose a voting format.</li> <li>a) The proxy has the right to consider and vote on my behalf in all respects as he or she deems appropriate.</li> <li>b) The proxy voted in accordance to my wish. The attendees can choose to vote agree, disagree, abstain</li> </ul> |
| สมศรี สุบสมร่                                                                                                    | <ul> <li>3. After voting is completed, the proxy grantor sign their name</li> </ul>                                                                                                    |
| Back                                                                                                    | <ul> <li>4. After filling out all the information, then press the "Next" button.</li> </ul>                                                                                                    |

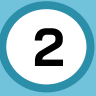

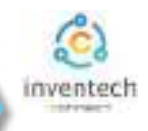

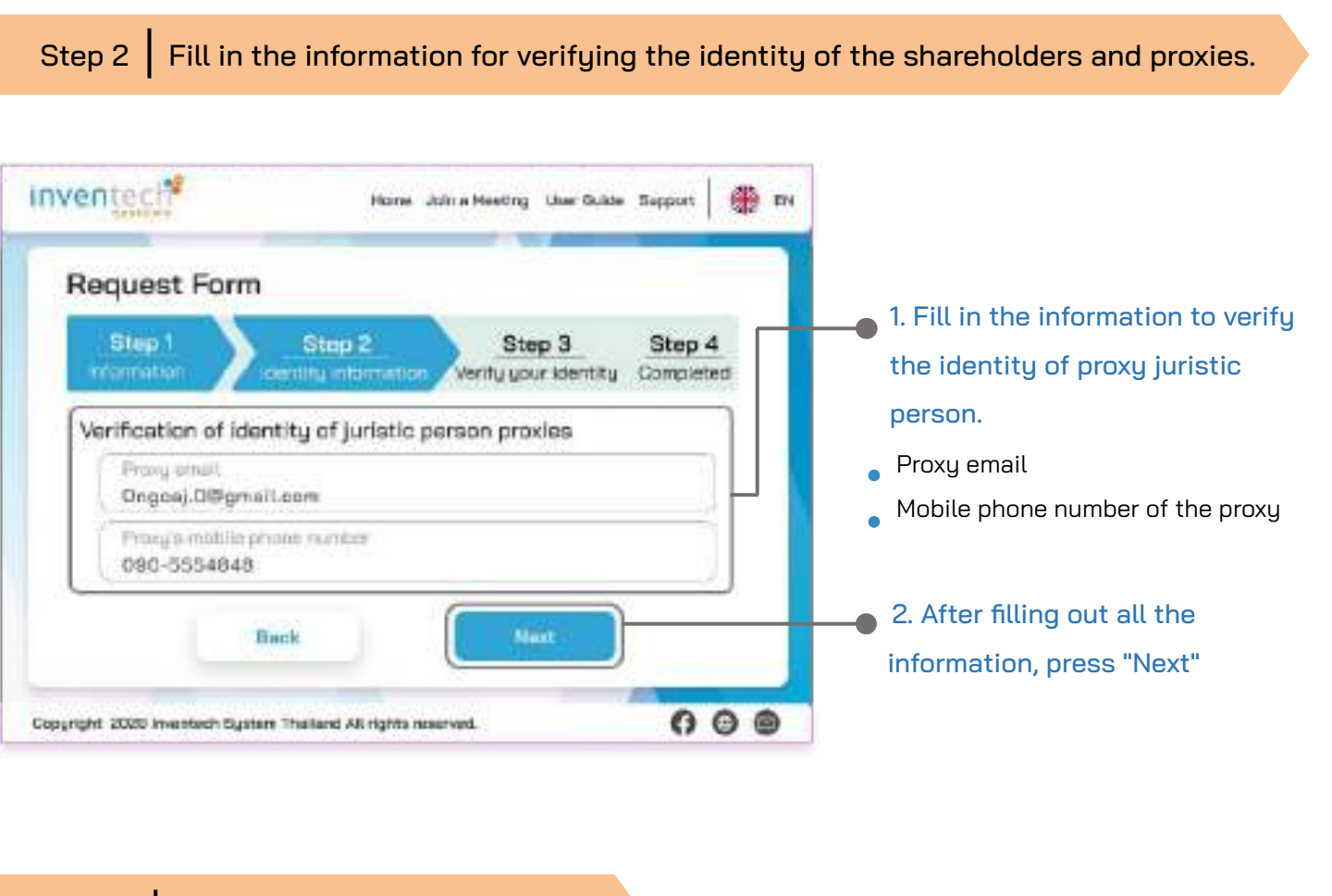

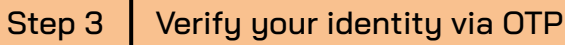

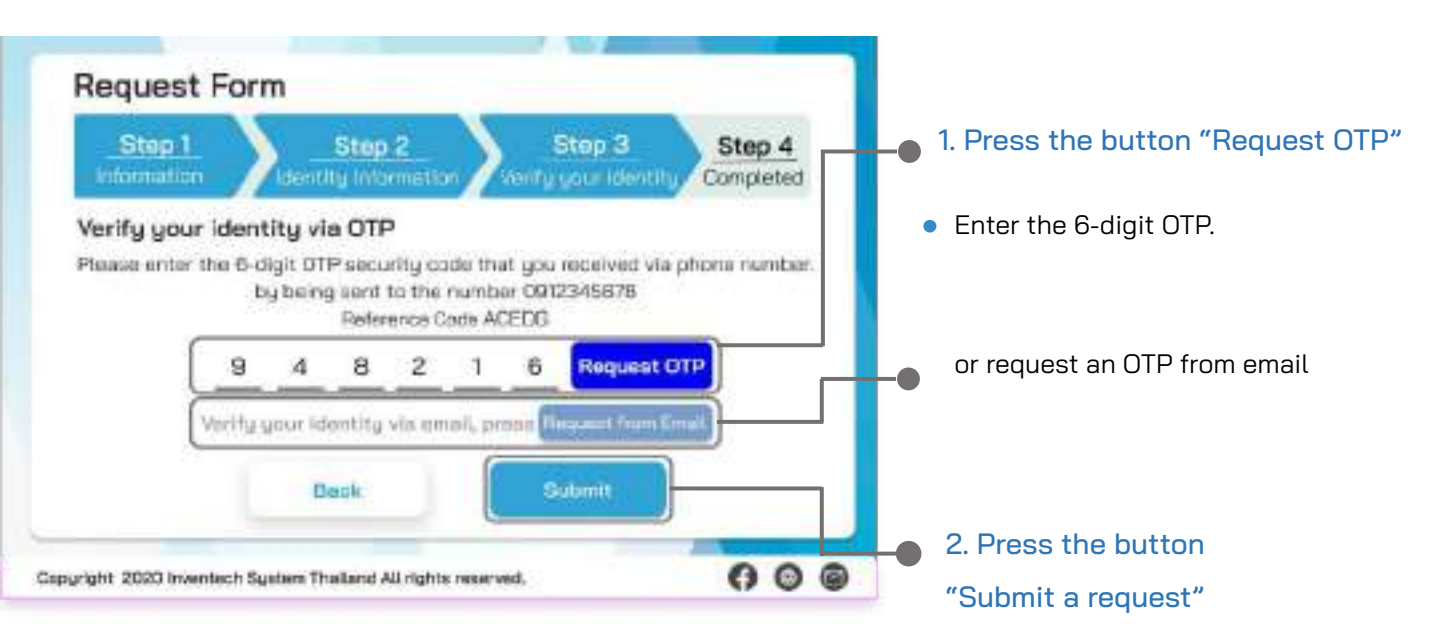

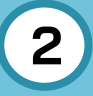

## The procedure for submitting a request to proxy form Juristic Person (Create Proxy Template)

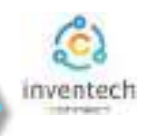

### Step 4 Successful transaction (Verify the accuracy of the information)

| S<br>inter | tep 1Step 2                                                      | Ner           | Step 3                   |            | hep 4<br>mpinist |
|------------|------------------------------------------------------------------|---------------|--------------------------|------------|------------------|
| Su         | ccessful transaction                                             |               |                          |            |                  |
|            | Hame - Serverie<br>white Recorders (India) ( Interaction ( 1976) | Hurst 100     | er of Shares             |            |                  |
|            | Bheleholder (D<br>155914-0002                                    | D nu          | rdset/Passpo             | en number  |                  |
|            | Shareholder Erzell<br>Storen StadByrraniziny                     | Share<br>UH12 | holder's Pho<br>Security | ne Number  |                  |
|            | Prov Director<br>Mr. Origonj                                     |               |                          |            |                  |
| Agenda     | Agenda Name                                                      |               | Approve                  | Disapprove | Abstals          |
| 1          | Consider the company's operations in                             | 2022          | 0                        | 0          | 0                |
| z          | Consider approving the budget for 200                            | 12            | 100,000                  | a          | U                |
| 3          | Consider and approve remunantion                                 |               | 100,000                  | 0          | 0                |

The system will display the information submitted in the application to verify the accuracy of the information.

- Proxy Grantor Information
- Information of the proxy director
- Voting information

If you would like a copy of the proxy form Press the "Download Document" button.

It completes the petition submission process.

The staff will check the information on the request form and the identity document

Participants can check the status of a request in two ways :

- 1. E-mail notification of request verification
- 2. Request status tracking via Inventech Connect system

### Request status tracking examples

There are 3 status request status tracking examples as follows.

1. Checking the petition form is a request form pending verification of the user's information,

the correctness and completeness of the attached documents confirming the identity according to the conditions of the company

### E-mail notification of request review

|                 |                         |                   | -              |                  | 80             | -      |                 |                          |               |        |       |
|-----------------|-------------------------|-------------------|----------------|------------------|----------------|--------|-----------------|--------------------------|---------------|--------|-------|
| บริษัท<br>สำหรั | า อันเว<br>ในการไ       | urfime<br>Benu In | 6auño<br>vente | ul - ul<br>ch Co | ionisa<br>weet | 15.204 | ເອບເອ<br>ເອບລົບ | างกระแบบค่<br>ตะได้บุคคล | 1529<br>đu/ 0 | äyne   | uđu   |
| Inve            | ntech                   | System            | ns (T)         | ailand           | ) Con          | npany  | y Limi          | ted - Noti               | ficatio       | n of   |       |
| Doc             | iment                   | Verific           | ation          | Relat            | ng to          | Requ   | lest fo         | r e-Meeti                | ng Att        | enda   | nce   |
| vini            | avente                  | tch (M            | botine         | atten            | dance          | by p   | ICDXV 0         | individual               | /iuris        | SC DE  | rson) |
| vini            | e Reg                   | ich (Me           | boting         | atten            | dance          | by p   | ксхА (          | individual               | /juris        | ic pe  | rson) |
| vinl            | nvente<br>- Esta        | ich (M            | seting         | atten            | dance          | by p   | roxy (          | individual               | /juris        | sic pe | rson) |
| vinl            | e Reg<br>In So<br>dou i | ich (Me           | s (Dea         | (Liner)          | dance          | by p   | rcxy (          | individual               | /juris        | io pe  | rson) |

#### Request form review status

| Petitic            | n Information                                                                                             |                        |                         |            |             |
|--------------------|----------------------------------------------------------------------------------------------------|------------------------|-------------------------|------------|-------------|
| Sharohy<br>Sciella | nder ID<br>16523                                                                                          | Corpo                  | rete ID<br>350019       | 17         |             |
| Nome-S             | furname of Shareholders                                                                                   | Corpo                  | arate ID                | Th.        |             |
| Shareh<br>(101-23) | older's Phone Number<br>6671                                                                              | Prasy                  | Emeil<br>6,000gr        | nition     |             |
| Name-S             | lamene at Proxy<br>normé                                                                                  | Prosp<br>000-5         | he Phone<br>SS-03-0     | e Numbe    | ¢.          |
| Agenda             | Agenda Nama                                                                                               |                        | Approve                 | Disappoint | Abetain     |
| 1<br>12<br>13      | Consider the bancery's operation<br>Consider seproving the budget for<br>Consider and approve removerable | 4 * 2022<br>2029<br>20 | 0<br>100,000<br>100,000 | 000        | 0<br>0<br>0 |
| Statu              | is : Checking the pe                                                                                      | tition                 | form                    | )          |             |
|                    | I PARK I                                                                                                  | 0                      |                         |            |             |

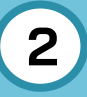

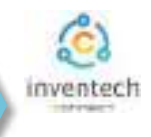

### Request status tracking examples

2. The application form has been rejected is the form of a request that has been rejected by the authorities, With clearly states the reason for the rejection."

- This may be caused by
- 1. Documents attached to the documents confirming the identity are not comply with the conditions of the company.
- 2. Documents attached to verify identity have expired.
- 3. Attachments confirming identity are not certified copy.
- 4. The document is unclear and cannot verify the identity of the person making the transaction.

### E-mail notification of refusal of the request

| ٠              | 8              |              |                     |                | ۰         | е.           | Ð            | -                |              |                |                         |       |      |   |   |
|----------------|----------------|--------------|---------------------|----------------|-----------|--------------|--------------|------------------|--------------|----------------|-------------------------|-------|------|---|---|
| เริงมี<br>การไ | n อิน<br>อิจาม | iour<br>Inv  | fortes              | Banñ<br>ch Co  | uđ<br>nne | udu<br>ct u  | -            | វភ្នំអា<br>លេខិម | suus<br>milă | itris<br>units | รอสำหรับ<br>คลื่น/ มิติ | iunni | nđu  | 1 |   |
| nve<br>Zeq     | ntec           | h Sy<br>Reje | ection              | ns (T<br>n e-M | hail      | and)<br>ting | Con<br>Atter | ipar<br>idar     | ice vi       | a Inv          | - Notifi<br>entech      | Conr  | n of | 1 |   |
| Me             | + the          | ) att        | enua                | nce i          | nà b      | TORY         | find         | with             | nare fu      | nou            | e per our               | w.    |      | - | - |
| (Me            | + the<br>in it | - gets       | enida<br>e<br>share | s (Des         | r Us      | er)          | fund         | i vi di          | nare po      | 100            | e heroui                | ψµ.   |      |   | - |

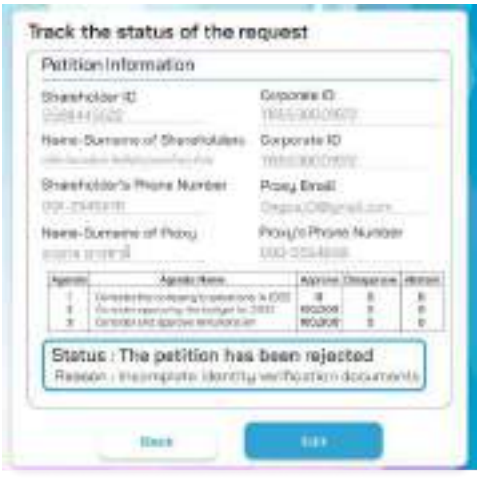

Status of the refusal of the request

3. Approved petition is a request form that has been verified by the person making

the transaction for the correctness and completeness of the identity document and has been approved by the petition.

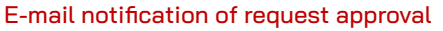

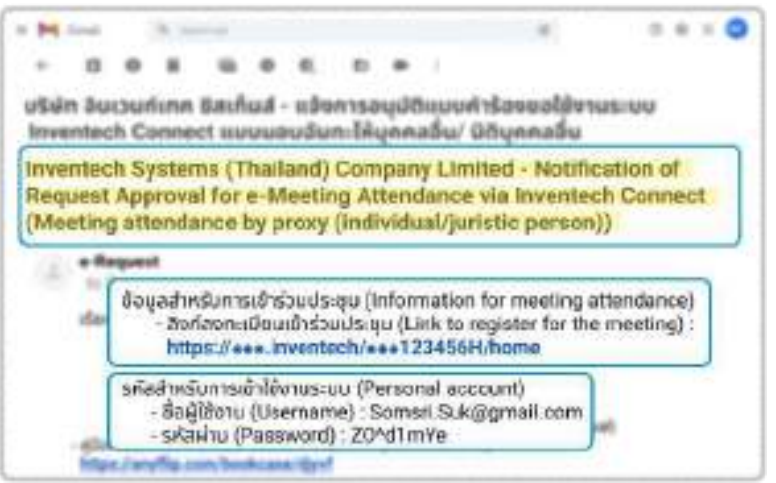

### Request Approval Status

| Petition information                                                                                             |                                                        |
|----------------------------------------------------------------------------------------------------|--------------------------------------------------------|
| Days in Asia (1)                                                                                                 | Corposete O                                            |
| terre four anne of Albanticology<br>Michaelter Natio Courters (19                                                | <ul> <li>Carponer D</li> <li>Interface vote</li> </ul> |
| Drum to Mor's Phone Hunton<br>Americany                                                                          | Pro-g Grief<br>Disast Officerations                    |
| Here Gurrena of Prova<br>International                                                                           | Persona Process Reparation<br>(1983) Anna Description  |
| Autorial Autorian Intern<br>I Tomania I In An Anna I International Autorian Anna Anna Anna Anna Anna Anna Anna A | Asree Dissees inc.                                     |
| Status : The petition we                                                                                         | we approved                                            |
|                                                                                                    |                                                        |

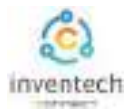

### Tracking and editing of petitions

The transactor can track the status of the request form or modify the request form as follows.

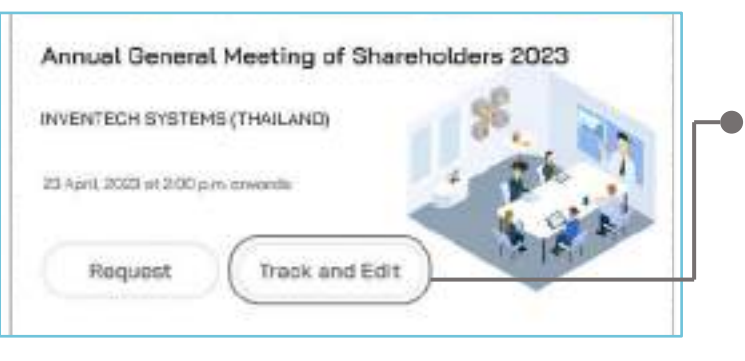

3

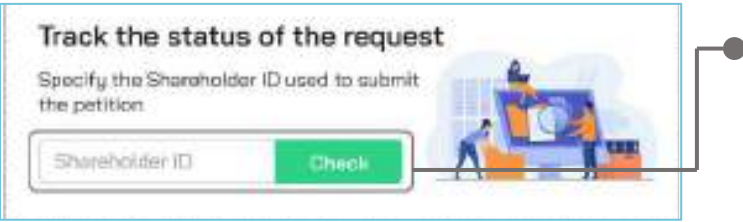

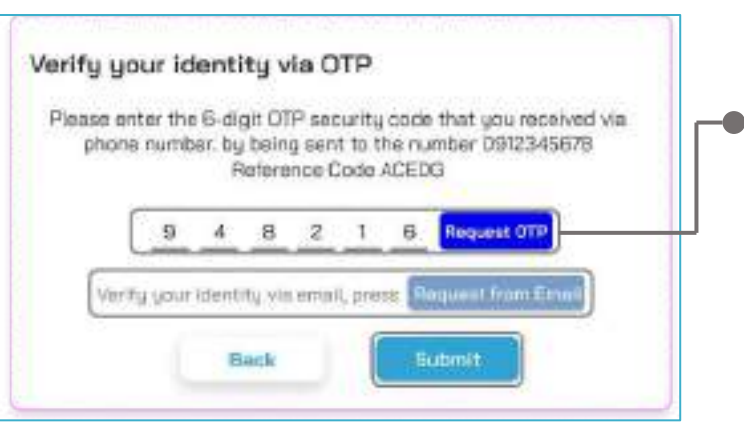

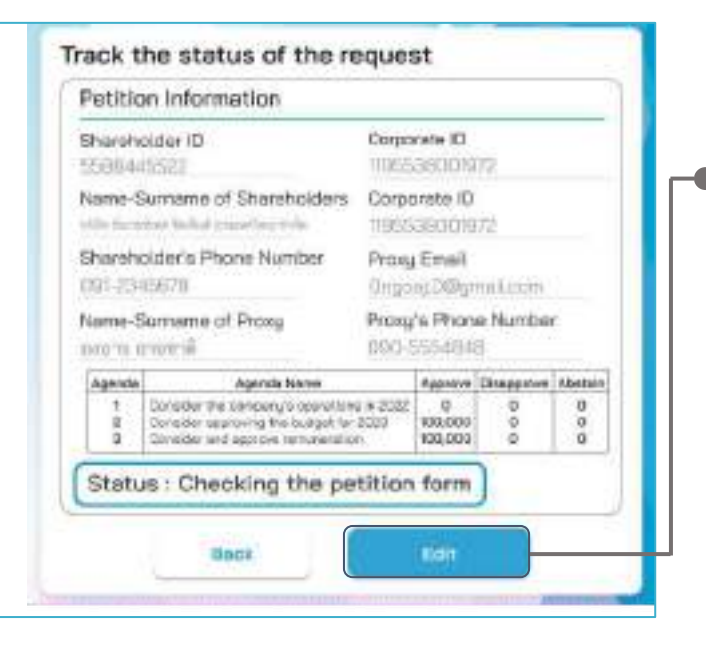

### 1. Press the "Track and Edit" button

to check the status or edit the request form.

# 2. Fill in the shareholder registration number, then press the "Verify" button

Enter the shareholder registration number used to submit the petition, then press the "Verify" button.

### 3. Verify your identity via OTP

- Press the "Request OTP" button to receive the security code.
- Get 6 digit OTP Enter the OTP received, then press the "Confirm" button.

### 4. Press the "Edit Request Form" button.

In case of wanting to edit the request form, the transactor can edit the request form as follows:

- Change the type of request
- Edit transactor information
- Edit proxy information
- Edit identity document
- Amending the vote

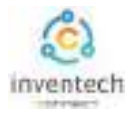

## Link for downloading the Inventech Connect System Manual. <u>https://bit.lg/3DD5jj9</u>

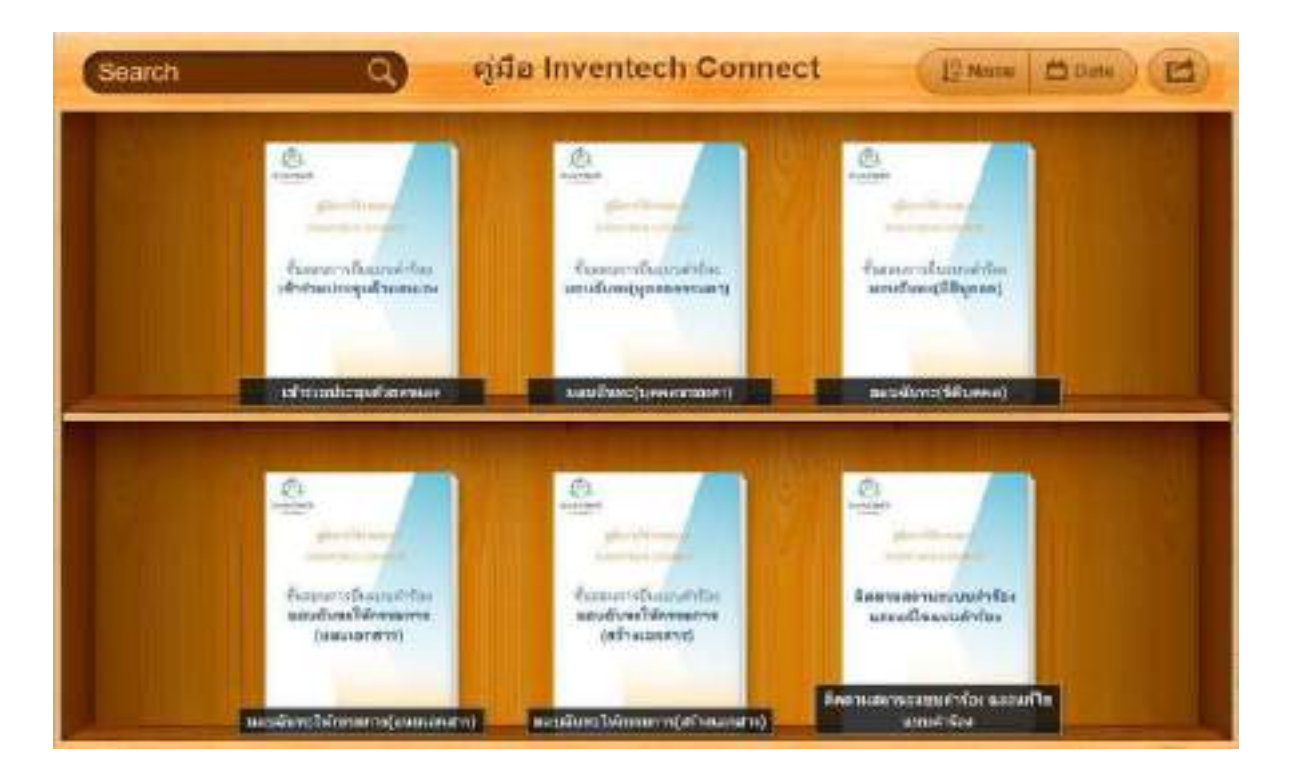

### Link to watch video of using Inventech Connect system. <u>https://bitly.ws/3d9bR</u>

| = 🙂 Wadiube "                                          | rheo      | Q & 🕀 Å mv                                                                                                    |
|--------------------------------------------------------|-----------|----------------------------------------------------------------------------------------------------|
|                                                        | 1         | Inventech Connect (e-Request) ขึ้นสอบการอังชวบด้าร้อง - มาด้วยสายอง<br>Inventech Connect (e-Request ) Request process - (Attendoes in Person)<br>Inventech Systems              |
|                                                        | 2         | Inventech Connect (o Request) ขึ้นขอบการขึ้นแบบเล็กร้อง - บุจลอองนอานอบเว็บทย<br>Inventech Connect (o Request ) Request process - (Proxy - Natural Person)<br>Inventech Systems |
| การใช้งานระบบ<br>INVENTECH CONNEC<br>Inventech Systems | ат з      | Inventeon Connect (e-Request) ขึ้นของการขึ้นของดังที่สง - มีสินุคคลมอบจันทร<br>Inventech Connect (e-Request ) Request process - (Press - Juristic Person)<br>Inventech Systems  |
| Jälebvern                                              | 4 <b></b> | Inventech Connect (e-Vote) - ชั้นสอายากระสสอบแลนสียง (Webex)<br>(Inventech Connect (e-Vote) - How to use e-Voting Webex)<br>Inventech Systems                                   |
|                                                        | 5         | Inventech Connect (a-Vote) - Nakarummontakinona (Vetex)<br>(inventech Connect (a-Vote) - How to asking Gueerion Wetex)<br>Inventech Systems                                     |
| 4                                                      |           |                                                                                                    |

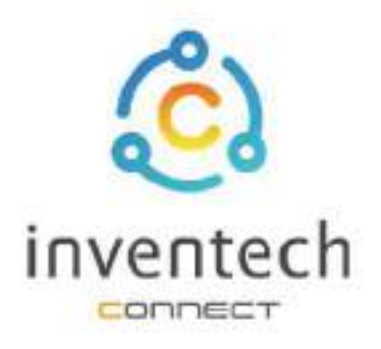

# User Manual INVENTECH CONNECT

Procedure for submitting a proxy form to a director (attached documents)

INVENTECH SYSTEMS (THAILAND) COMPANY LIMITED

# INDEX

2

Preparing information for submitting the request to proxy form to a director (attached documents)

- Information delivered to attendees
- Preparation of information and documents
- Preparing equipment
- Supported web browsers

The procedure for submitting a request to proxy form to a director (attached documents)

- Fill out the information of the proxy and independent director
- Verify your identity via OTP
- Successful transaction (Verify the accuracy of the information)
- Request status tracking examples

| 3 | Tracking and editing of petitions           |  |
|---|---------------------------------------------|--|
| 4 | Downloading Manual/System<br>Tutorial Video |  |

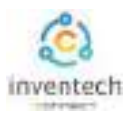

Submitting an application through the Inventech Connect system for appointing a proxy to a director. The form for attaching the proxy documents has the following methods and procedures.

### Information delivered to attendees

The attendees will receive a meeting invitation letter. and attachments sent by the company

Attachment provides a link to attend the meeting.

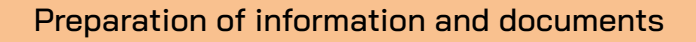

- Copy of ID card or copy passport of the grantor with a valid signature.
- Copy of completed proxy form signed by the grantor.
- Additional documents according to the conditions of the company.

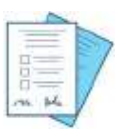

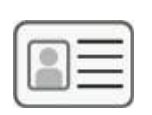

Shareholder registration number

Name of the proxy director

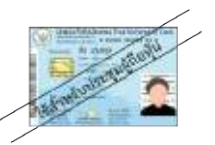

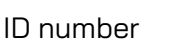

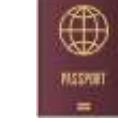

Passport

หรือ

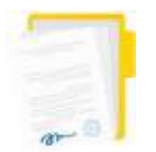

Proxy documents

## Preparing equipment

You can be accessed through electronic devices, computers and mobile phones

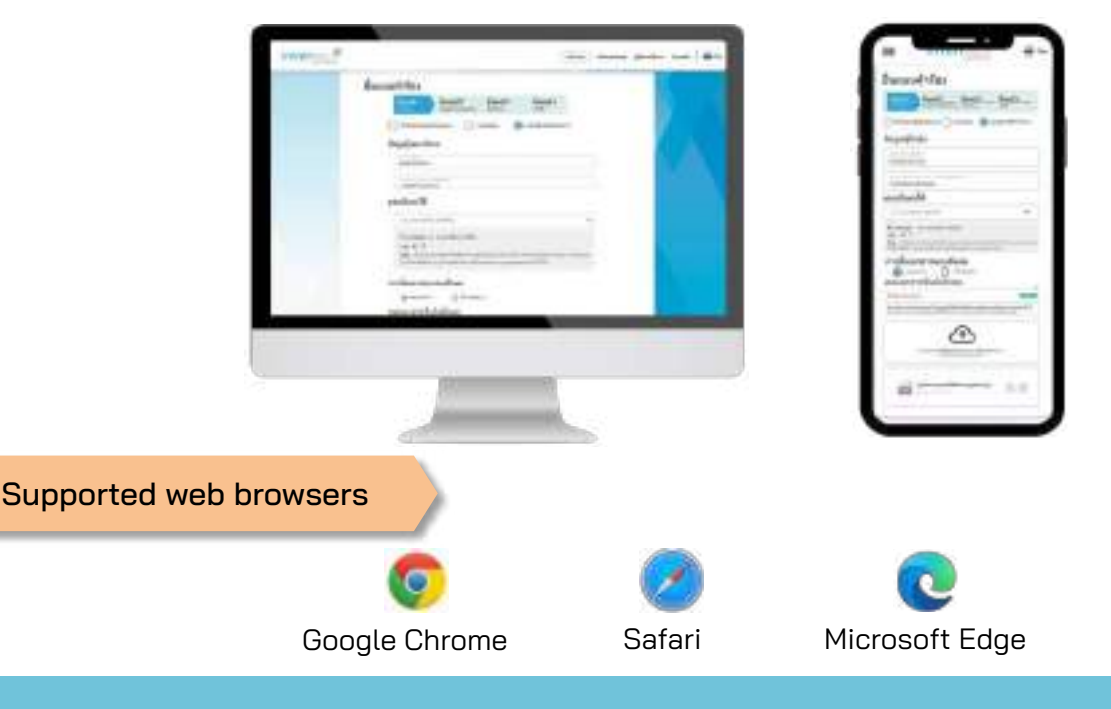

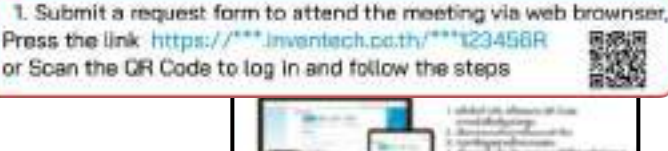

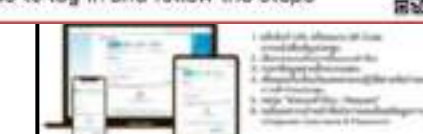

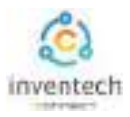

## Step 1 Fill out the information of the proxy and independent director.

Fill out the following information for submitting a request to attend the meeting via the Inventech Connect system :

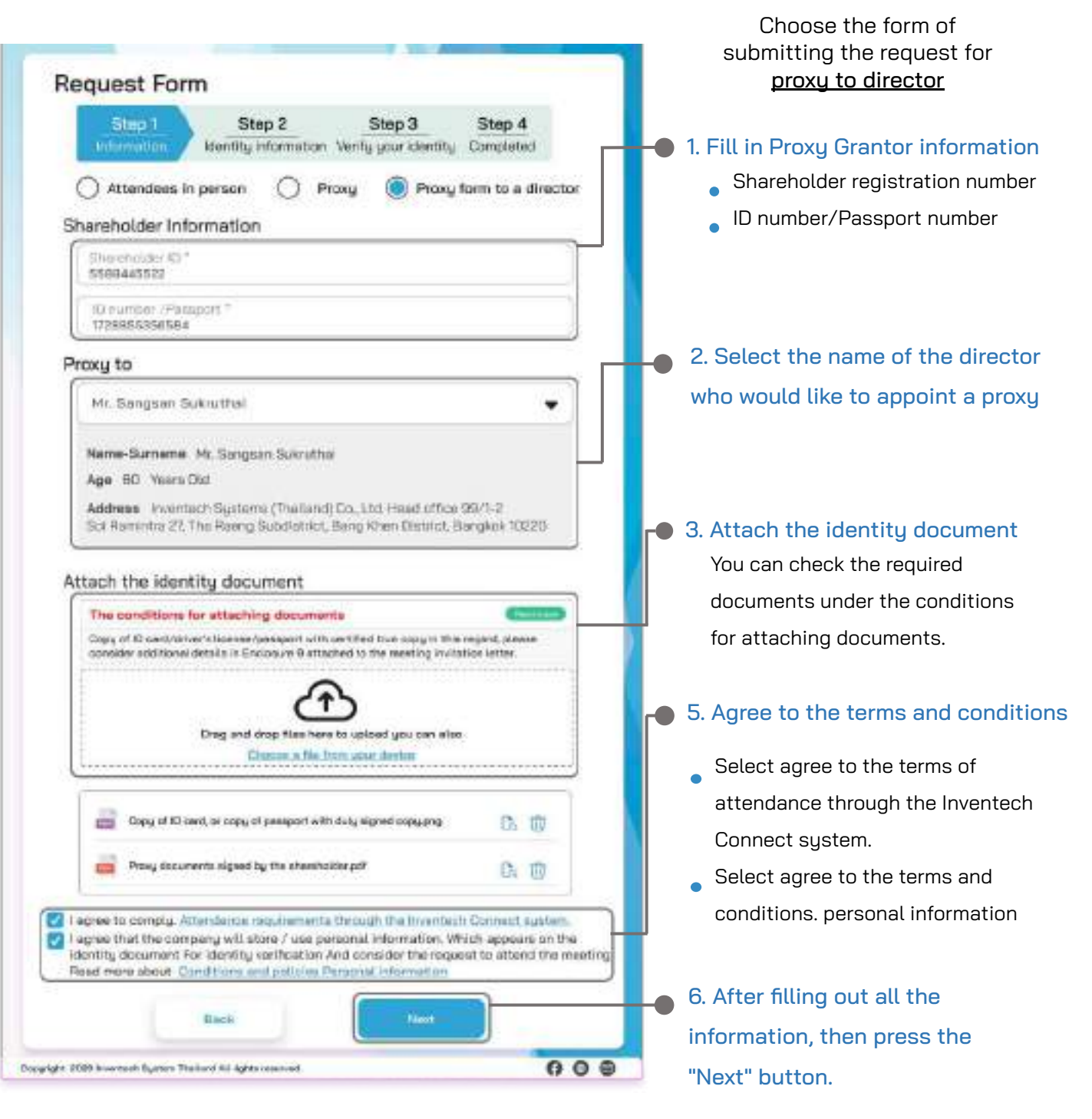

The system will verify shareholder information from shareholder registration number and citizen identification number/passport number with registration book closing information to verify shareholders' right to attend the meeting.

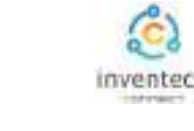

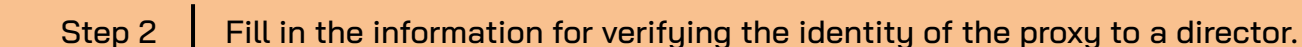

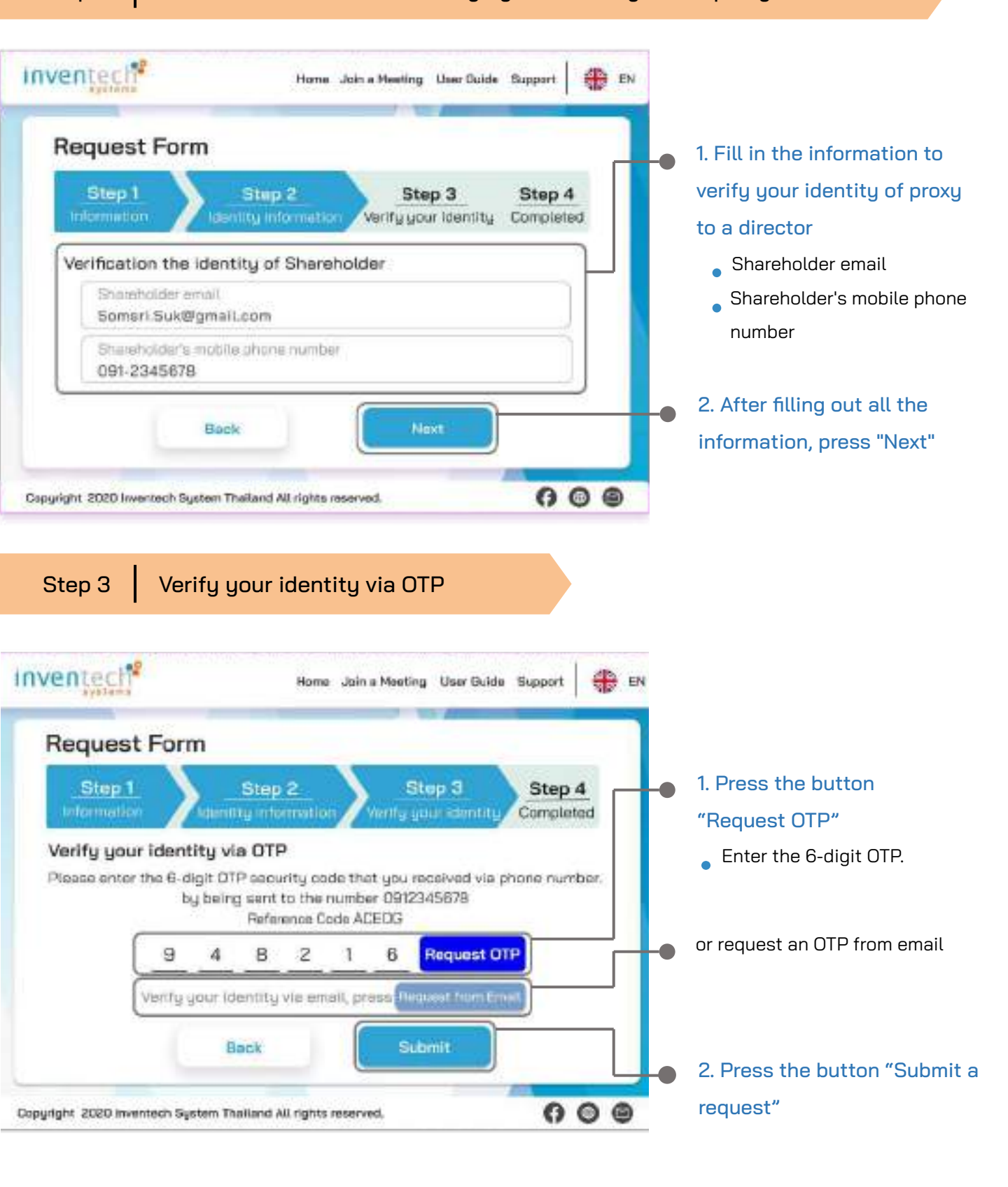

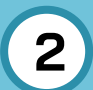

## The procedure for submitting a request to proxy form to a director (attached documents)

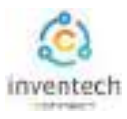

### Step 4 Successful transaction (Verify the accuracy of the information)

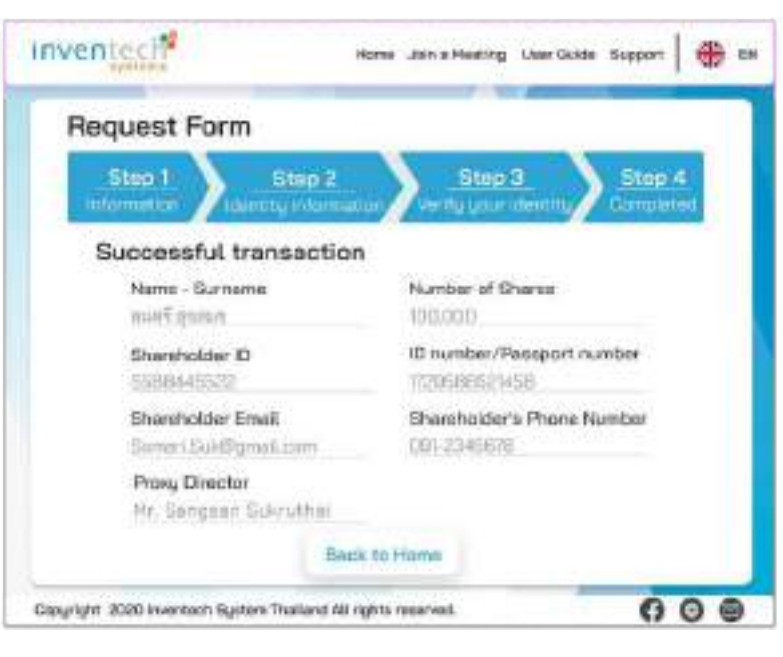

The system will display the information submitted in the application to verify the accuracy of the information.

- Proxy Grantor Information
- Information of the proxy director

It completes the petition submission process.

The staff will check the information on the request form and the identity document

Participants can check the status of a request in two ways :

- 1. E-mail notification of request verification
- 2. Request status tracking via Inventech Connect system

### Request status tracking examples

There are 3 status request status tracking examples as follows.

1. Checking the petition form is a request form pending verification of the user's information,

the correctness and completeness of the attached documents confirming the identity according to the conditions of the company

| E-mail notification of req                                                                                                    | uest review                                                                                 |                                                                      |
|----------------------------------------------------------------------------------------------------|---------------------------------------------------------------------------------------------|----------------------------------------------------------------------|
| Port Name                                                                                                    |                                                                                             |                                                                      |
|                                                                                                    |                                                                                             |                                                                      |
| บริษัท อินเวนท์เทค ซิสเทิมส์ - แจ้งการตรวจสอ<br>การใช้งาน Inventech Connect แบบนอบอินทะ                                                                                                    | บเอกสารแบบคำร้<br>ให้กรรมการอิสระจ                                                          | องสำหรับ<br>เองบริษัท                                                |
| Inventech Systems (Thailand) Company<br>of registration to use Inventech Connect<br>attendance by proxy to an independent d                                                                                        | Limited - Ackno<br>for shareholder<br>irector of the Co                                     | wledgement<br>meeting<br>ompany's                                    |
| the Schwarz Provident                                                                                                    |                                                                                             |                                                                      |
| and Automus free read                                                                                                    |                                                                                             |                                                                      |
| moutain + 1/50-an-mouse followershauters<br>anams associated in Ministernative association multi-<br>assings-up-out Inventech Connect This is to confirm the<br>for shareholder meeting via Inventech Connect syst | โลกแล้ว และกำสังกำเล<br>เปลู่มีอยุ่มให้การเชิ่ม<br>t we have received<br>em. Once your requ | ourrenezaziou<br>ouurfntarii<br>your request form<br>est is approved |
| sourcerousidific/liest Regards,                                                                                                    |                                                                                             |                                                                      |

### Request form review status

| Petition Information                                 |                    |
|------------------------------------------------------|--------------------|
| Shanaholdar (0<br>1000-0010                          |                    |
| Name Gumanic of Charamordian<br>manif group          | Charles Person     |
| Shareholder's Phone Number<br>(1911-03-08118)        | Statutoizler Drait |
| Name-Sumana Proxy Director<br>His Sergenin Scinciful |                    |
| Status : Checking the p                              | setition form      |

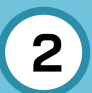

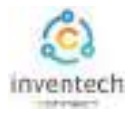

### Request status tracking examples

2. The application form has been rejected is the form of a request that has been rejected by the authorities, With clearly states the reason for the rejection.

- This may be caused by 1. Documents attached to the documents confirming the identity are not comply with the conditions of the company.
  - 2. Documents attached to verify identity have expired.
  - 3. Attachments confirming identity are not certified copy.
  - 4. The document is unclear and cannot verify the identity of the person making the transaction.

### E-mail notification of refusal of the request

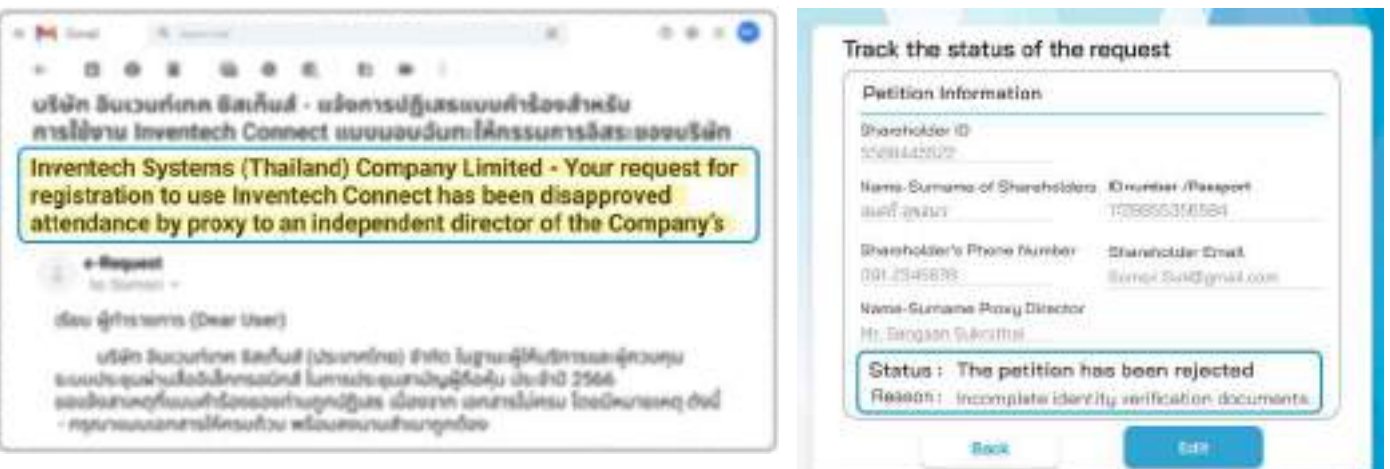

3. Approved petition is a request form that has been verified by the person making the transaction for the correctness and completeness of the identity document and has been approved by the petition.

#### E-mail notification of request approval

|                  | 0 8              | - 10    |       | ε.     | 82      |             |           |             |              |
|------------------|------------------|---------|-------|--------|---------|-------------|-----------|-------------|--------------|
| ปริเลิก วิน      | เวนท์เค          | n Bash  | uif - | udue   | nsaų    | <b>d</b> 8n | มนทำใ     | aurvélooes  | uu Inventech |
| Connect          | 117/1/40         | odiumi  | Ansi  | SLOP 1 | charte: | 329         | rfuin     |             |              |
| neques           | it while         | Ovds at | n e   | met    | uny     | ALL         | cianges a | ce vid live | meen comec   |
| (Meetir<br>Compa | ng atte          | ndanc   | e by  | pro    | ry to   | an          | indep     | endent dire | ector of the |
| (Meetir<br>Compa | ng atte<br>ny's) | ndanc   | e by  | pro    | ry to   | an          | indep     | endent dire | ector of the |
| (Meetir<br>Compa | ng atte<br>ny's) | ndanc   | e by  | pro    | ry to   | an          | indep     | endent dire | ector of the |

#### Request Approval Status

Status of the refusal of the request

| Petition Information                                |                                           |
|-----------------------------------------------------|-------------------------------------------|
| Shareholder ID<br>9069-445032                       |                                           |
| Name-Survaine of Shareholders<br>แนะที่ ถูงสมร      | ID number /Peesport<br>1709015350504      |
| Shareholder's Phone Number<br>081-(040517)          | Shareholder Ernalt<br>Sernin SubBigmation |
| Nama-Sumaria: Ploxy Director<br>Ny Sergeon Subrumie |                                           |
| Status : The petition wa                            | as approved                               |

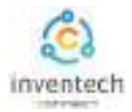

## Tracking and editing of petitions

The transactor can track the status of the request form or modify the request form as follows.

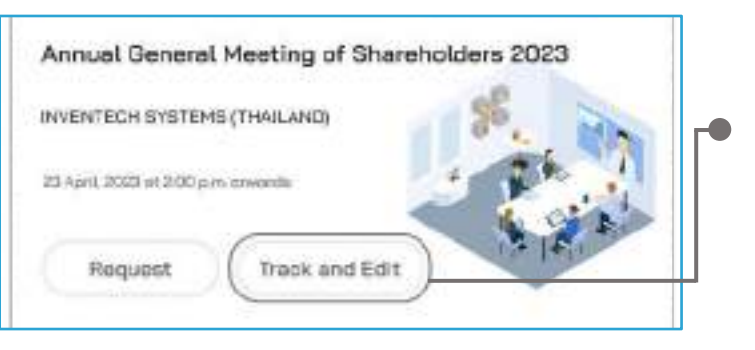

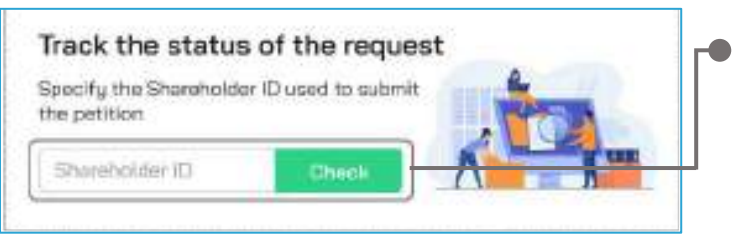

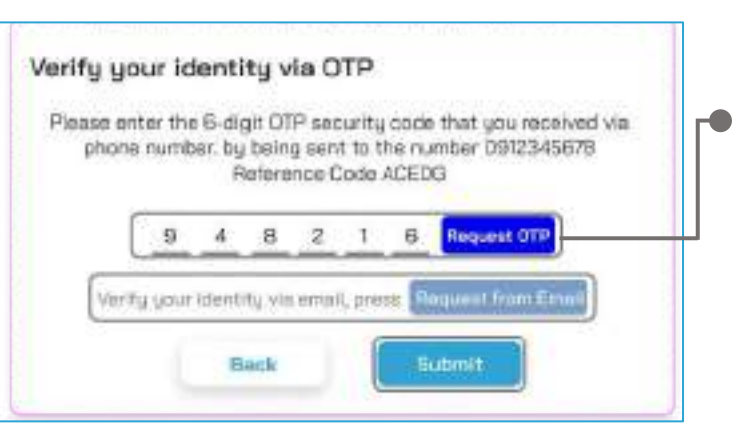

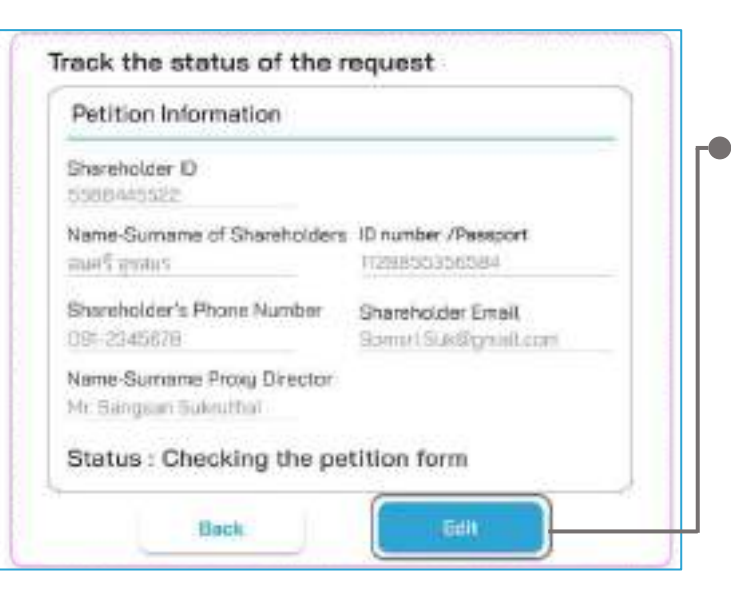

### 1. Press the "Track and Edit" button

to check the status or edit the request form.

# 2. Fill in the shareholder registration number, then press the "Verify" button

Enter the shareholder registration number used to submit the petition, then press the "Verify" button.

### 3. Verify your identity via OTP

• Press the "Request OTP" button to receive the security code.

• Get 6 digit OTP Enter the OTP received, then press the "Confirm" button.

4. Press the "Edit Request Form" button. In case of wanting to edit the request form, the transactor can edit the request form as follows:

- Change the type of request
- Edit transactor information
- Edit proxy information
- Edit identity document

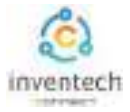

### Link for downloading the Inventech Connect System Manual. <u>https://bit.lg/3DD5jj9</u>

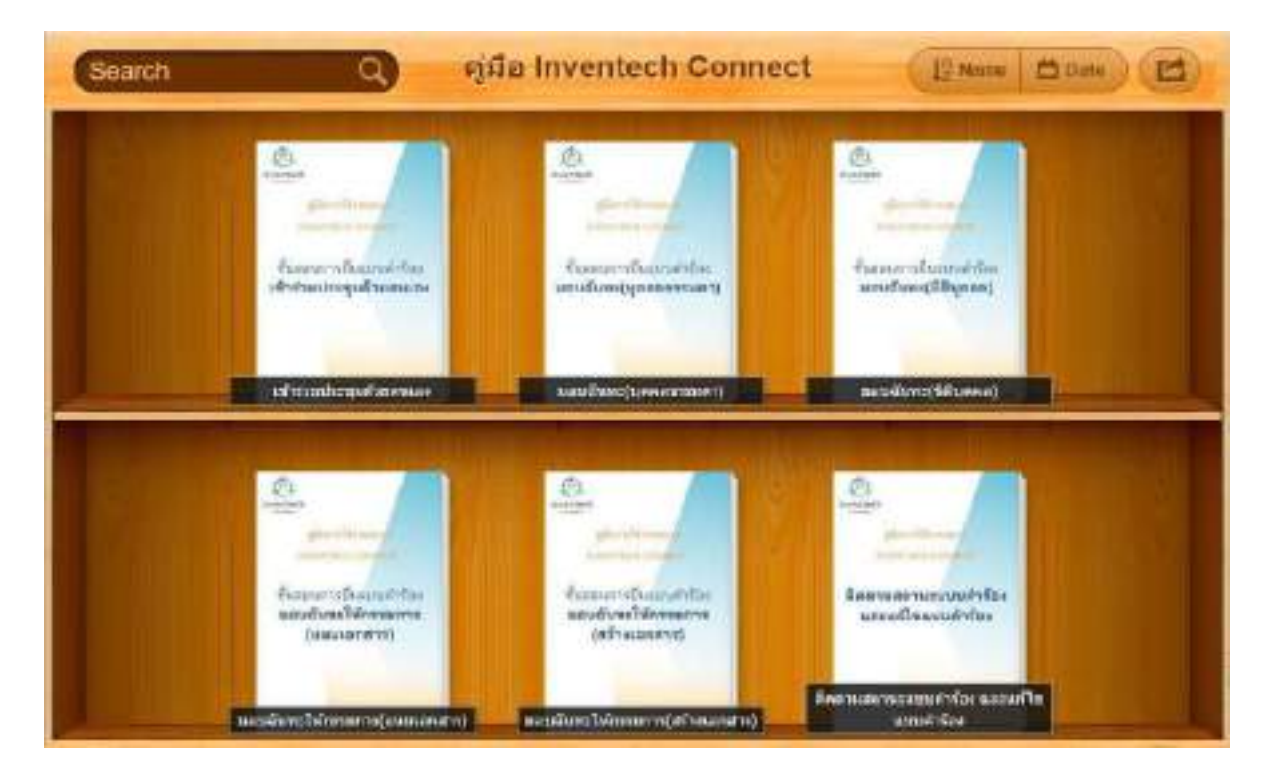

### Link to watch video of using Inventech Connect system. <u>https://bitly.ws/3d9bR</u>

| = 🙂 Wadiube "                                          | rheo      | Q & 🕀 Å mv                                                                                                    |
|--------------------------------------------------------|-----------|----------------------------------------------------------------------------------------------------|
|                                                        | 1         | Inventech Connect (e-Request) ขึ้นสอบการอังชวบด้าร้อง - มาด้วยสายอง<br>Inventech Connect (e-Request ) Request process - (Attendoes in Person)<br>Inventech Systems              |
|                                                        | 2         | Inventech Connect (o Request) ขึ้นขอบการขึ้นแบบเล็กร้อง - บุจลอองนอานอบเว็บทย<br>Inventech Connect (o Request ) Request process - (Proxy - Natural Person)<br>Inventech Systems |
| การใช้งานระบบ<br>INVENTECH CONNEC<br>Inventech Systems | ат з      | Inventeon Connect (e-Request) ขึ้นของการขึ้นของดังที่สง - มีสินุคคลมอบจันทร<br>Inventech Connect (e-Request ) Request process - (Press - Juristic Person)<br>Inventech Systems  |
| Jälebvern                                              | 4 <b></b> | Inventech Connect (e-Vote) - ชั้นสอายากระสสอบแลนสียง (Webex)<br>(Inventech Connect (e-Vote) - How to use e-Voting Webex)<br>Inventech Systems                                   |
|                                                        | 5         | Inventech Connect (a-Vote) - Nakarummontakinona (Vetex)<br>(inventech Connect (a-Vote) - How to asking Gueerion Wetex)<br>Inventech Systems                                     |
| 4                                                      |           |                                                                                                    |

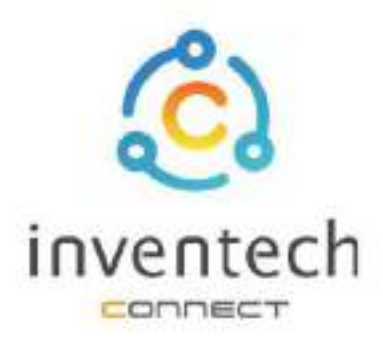

# User Manual INVENTECH CONNECT

# Procedure for submitting a proxy form to a director (Create Proxy Template)

INVENTECH SYSTEMS (THAILAND) COMPANY LIMITED

# INDEX

Preparing information for submitting the request to proxy form to a director (Create Proxy Template)

- Information delivered to attendees
- Preparation of information and documents
- Preparing equipment
- Supported web browsers

2 The procedure for submitting a request to proxy form to a director (Create Proxy Template)

- Fill out the information of the proxy and independent director
- Fill in the voting information and director proxy documents
- Verify your identity via OTP
- Successful transaction (Verify the accuracy of the information)
- Request status tracking examples

 3 Tracking and editing of petitions
 4 Downloading Manual/System Tutorial Video

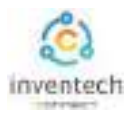

Submitting a petition through the Inventech Connect system for granting proxy to directors, the form of creating proxy documents, can vote through the system by yourself, there are methods and procedures as follows.

### Information delivered to attendees

1

The attendees will receive a meeting invitation letter. and attachments sent by the company

Attachment provides a link to attend the meeting.

1. Submit a request form to attend the meeting via web brownser, Press the link https://\*\*\*Inventech.cc.th/\*\*\*123456R or Scan the QR Code to log in and follow the steps

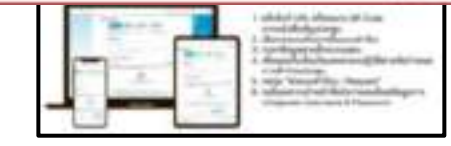

### Preparation of information and documents

- Copy of ID card or copy passport of the grantor with a valid signature.
- Additional documents according to the conditions of the company

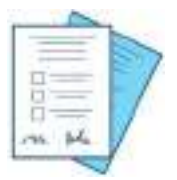

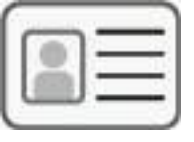

Shareholder registration number

Name of the proxy director

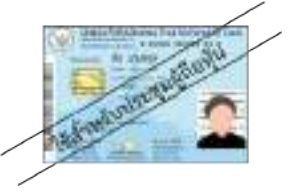

หรือ

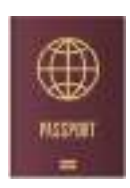

ID number

Passport

### Preparing equipment

You can be accessed through electronic devices, computers and mobile phones

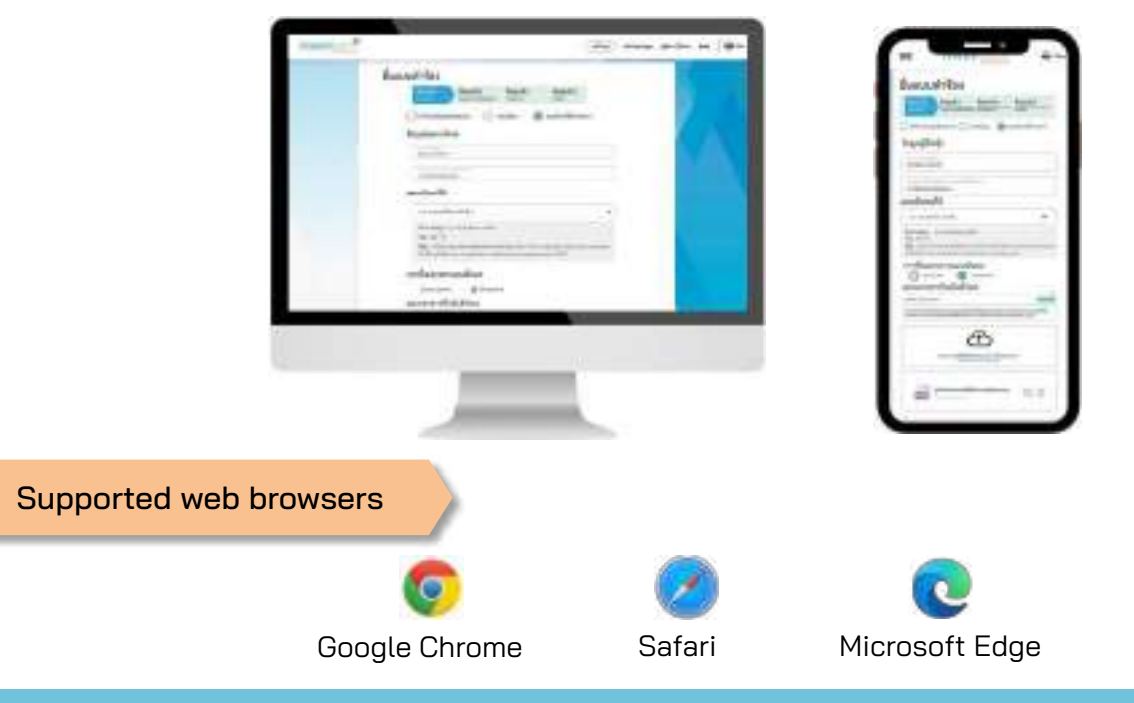

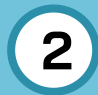

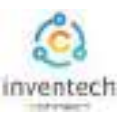

Choose the form of

### Step 1 Fill out the information of the proxy and independent director.

Fill out the following information for submitting a request to attend the meeting via the Inventech Connect system :

| Request Form                                                                                                    | submitting the request for<br>proxy to director                                           |
|----------------------------------------------------------------------------------------------------|-------------------------------------------------------------------------------------------|
| Step 1 Step 2 Step 3 Step 4                                                                                                    | 1. Select the submission of proxy                                                         |
| Attendees in person Proxy Proxy form to a director                                                                                                    | documents. "Create Proxy                                                                  |
| O Attach Proxy Councerts                                                                                                    | Template"                                                                                 |
| Cheveloties II.                                                                                                    | 2. Fill in Proxy Grantor information                                                      |
| 5888445522                                                                                                    | <ul> <li>Shareholder registration number</li> </ul>                                       |
| 80 eurober /Philsport *<br>1728855356584                                                                                                    | <ul> <li>ID number/Passport number</li> </ul>                                             |
| Proxy to                                                                                                    | <ul> <li>3. Select the name of the director</li> </ul>                                    |
| Mr. Sangsan Sukruthai                                                                                                    | who would like to appoint a provu                                                         |
| Address Eventech Systems (Theliand) Co., Ltd. Head office 95/1-3<br>Sol Remining 27. The Reing Subdistrict, Beng Khen Dictrict, Benglick 10220                                                                                                    | 4. Attach the identity document You can check the required documents under the conditions |
| The conditions for attaching documents Copy of 8 and/orvers license/pasaport with an titled the usual in the regard, place consider additional details in Enclosure 9 attached to the meeting invitation latter.                                                                                                    | for attaching documents.                                                                  |
| Æ                                                                                                    | 5. Agree to the terms and conditions                                                      |
| Drag and drop files here to upload you can also<br>Choose a file from your device                                                                                                    | Select agree to the terms of                                                              |
|                                                                                                    | attendance through the Inventech                                                          |
| 🚔 Copy of 10 cord, or copy of prosport with duly signed copy ang 🛛 👔                                                                                                    | Connect system.                                                                           |
| a meeting instation letter (if any) patt                                                                                                    | Select agree to the terms and                                                             |
|                                                                                                    | conditions. personal information                                                          |
| I agree to compty, attendence requirements through the incention connect system.<br>I agree that the company will store / use personal information. Which appears on the<br>identity document for identity verification And consider the request to attend the meeting<br>Read more about <u>Conditions and unification Personal Information</u>                                                                                                    |                                                                                           |
| Election and a second second s | 6. After filling out all the                                                              |
|                                                                                                    | information, then press the                                                               |
| e 2009 kowreak fyrsen Trakovi ki Agera casarod 🛛 🖗 🕘                                                                                                    | "Next" button.                                                                            |

The system will verify shareholder information from shareholder registration number and citizen identification number/passport number with registration book closing information to verify shareholders' right to attend the meeting.

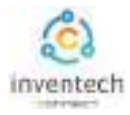

The procedure for submitting a request to proxy form to a director (Create Proxy Template)

2

Step 2 Fill in the voting information and director proxy documents.

Vote for proxy documents and sign their names via Inventech Connect as follows:

| Request Form         Step 2       Step 3       Step 4         Monomation       Verify your identity       Completed         Vote for proxy documents         Agenda 1 Consider the company's operations in 2022                                                                                                    | Appointing proxy to director<br>by create documents and vote<br>through the system by yourself.                                                                                                    |
|----------------------------------------------------------------------------------------------------|----------------------------------------------------------------------------------------------------|
| <ul> <li>(a) Authorize the proxy to consider and vote on my/our behalf in all matters as it deems appropriate         <ul> <li>(b) Authorize the proxy to vote according to my/our intention as follows:</li> <li>(c) Approve</li> <li>(c) Approve</li></ul></li></ul> | <ul> <li><b>1. Choose a voting format.</b></li> <li>a) The proxy has the right to consider and vote on my behalf in all respects as he or she deems appropriate.</li> <li>b) The proxy voted in accordance to my wish. The attendees can choose to vote agree, disagree, abstain</li> </ul> |
| sign                                                                                                    | <ul> <li>3. After voting is completed, the proxy grantor sign their name</li> </ul>                                                                                                    |
| Binck Neet                                                                                                    | <ul> <li>4. After filling out all the information, then press the "Next" button.</li> </ul>                                                                                                    |

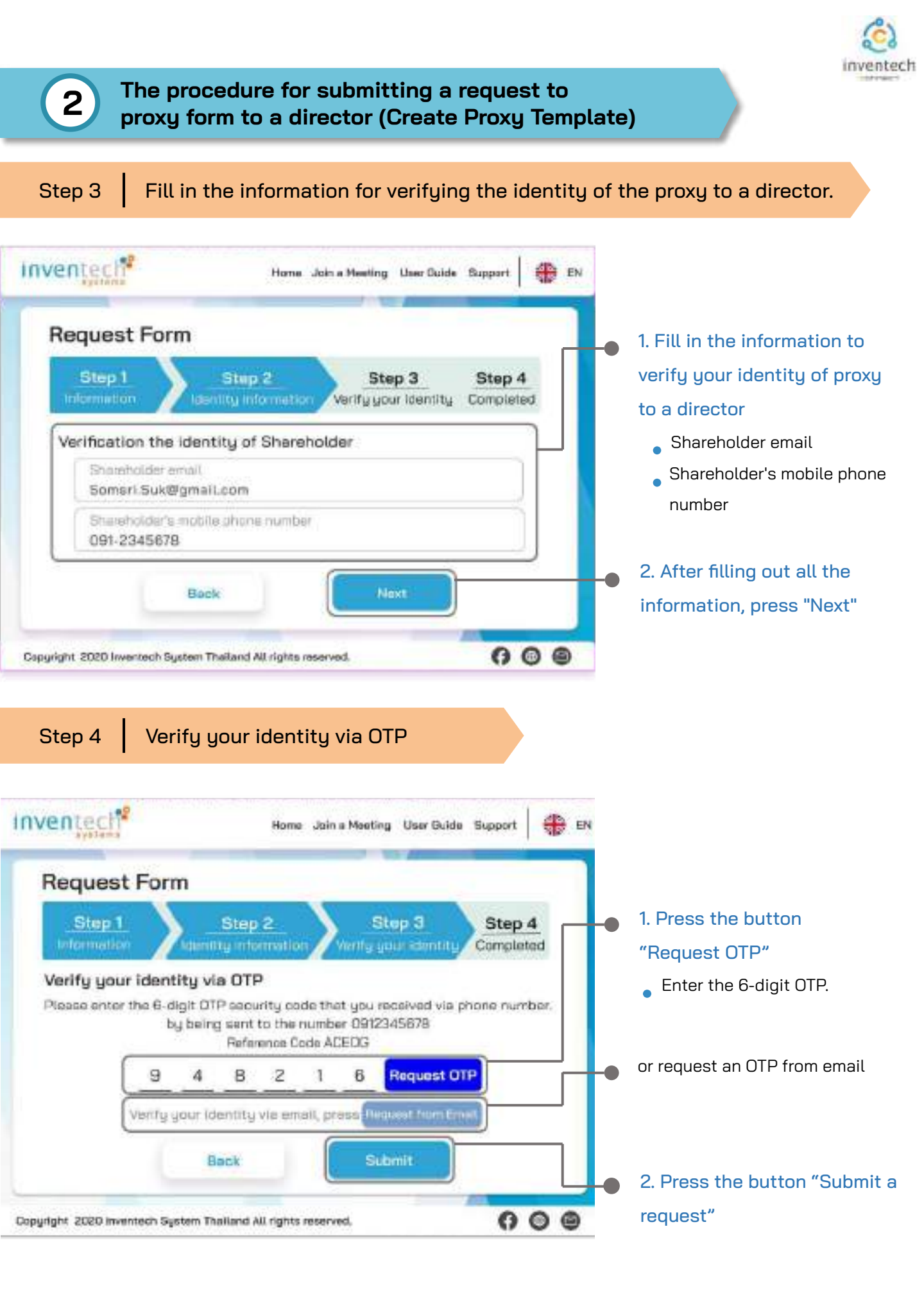

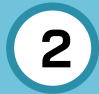

## The procedure for submitting a request to proxy form to a director (Create Proxy Template)

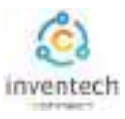

### Step 5

### Successful transaction (Verify the accuracy of the information)

| B           | tap 1 Step 2                                                                                                    | Step 3                    |               | tep 4<br>mpleted |
|-------------|----------------------------------------------------------------------------------------------------|---------------------------|---------------|------------------|
| Su          | Iccessful transaction                                                                                                    | nter of Shared            |               |                  |
|             | Ghasholder ID ID                                                                                                    | kinbor/Pasap              | of number     |                  |
|             | Shaehode tean 80<br>Serve DAWgretsern 00                                                                                 | areholden is Mite         | ang Paulidagi |                  |
|             | Prog Director<br>Mr. Gangaan Sulinumai                                                                                   |                           |               |                  |
| Agenda      | Agende Name                                                                                                    | Approve                   | Disapprove    | Abetain          |
| 1<br>2<br>3 | Consider the company's operations in 202<br>Consider approving the budget for 2025<br>Consider and approve tertuneration | z D<br>100,000<br>100,000 | 0<br>0<br>0   | 0<br>0<br>0      |
|             | กตับในหน้าหลัก                                                                                                    | ดารมีโลกดเก               |               |                  |

The system will display the information submitted in the application to verify the accuracy of the information.

- Proxy Grantor Information
- Information of the proxy director
- Voting information

If you would like a copy of the proxy form Press the "Download Document" button.

It completes the petition submission process.

The staff will check the information on the request form and the identity document

Participants can check the status of a request in two ways :

- 1. E-mail notification of request verification
- 2. Request status tracking via Inventech Connect system

### Request status tracking examples

There are 3 status request status tracking examples as follows.

1. Checking the petition form is a request form pending verification of the user's information,

the correctness and completeness of the attached documents confirming the identity according to the conditions of the company

|                                  |                                               | E-ma                                                                       | ail noti                                          | ficat                                 | tion                                | of r                         | eques                                     | st re                                 | view                                        |                                 |                                       |                 |    |
|----------------------------------|-----------------------------------------------|----------------------------------------------------------------------------|---------------------------------------------------|---------------------------------------|-------------------------------------|------------------------------|-------------------------------------------|---------------------------------------|---------------------------------------------|---------------------------------|---------------------------------------|-----------------|----|
| - 14                             |                                               | S. 100                                                                     |                                                   |                                       |                                     |                              |                                           |                                       | 4                                           |                                 |                                       |                 | ٥  |
| 0.1                              | 5.0                                           |                                                                            |                                                   | α.                                    | ÷                                   |                              |                                           |                                       |                                             |                                 |                                       |                 |    |
| บริษัท<br>การใช้จ                | อันเวนท์<br>ภาม ไทพ                           | inne il<br>Intech                                                          | anñuá -<br>Conne                                  | et ais                                | 0150<br>2000                        | is sa<br>udu                 | สอบเอ<br>กะให้ก                           | nans<br>5588                          | ບບບຄຳນ່<br>າຮລັສຮະ                          | 1393<br>020                     | hหรับ<br>ปริษัท                       |                 |    |
| Invent<br>of regi<br>attend      | ech Sy<br>istratio<br>lance b                 | stem<br>n to u<br>y pro:                                                   | s (Thail<br>se Inve<br>sy to ar                   | and)<br>ntec<br>ind                   | Con<br>h Co<br>epen                 | npar<br>nne<br>den           | ty Lim<br>ct for<br>t direc               | ited<br>shar<br>tor c                 | - Ackn<br>eholde<br>of the C                | ewle<br>ar m<br>tom             | edge<br>eetin<br>pany                 | mei<br>g<br>'s  | nt |
| 100                              | No. Station                                   |                                                                            |                                                   |                                       |                                     |                              |                                           |                                       |                                             |                                 |                                       |                 |    |
|                                  | dau ğılın                                     | chantes                                                                    | (Dear Us                                          | et)                                   |                                     |                              |                                           |                                       |                                             |                                 |                                       |                 |    |
| ienans a<br>achinuso<br>for shan | murtuin<br>www.udu<br>www.inven<br>eholider.e | <ul> <li>Tridue</li> <li>Local Ale</li> <li>Interchi Conserting</li> </ul> | onensuu<br>sisunnsilli<br>onnect T<br>p eia trive | urf sla<br>ráceait<br>tea ia<br>réach | oeann<br>nutháir<br>to cor<br>Conin | fruid<br>mud<br>dem<br>ect a | erufann<br>fei suigt<br>stut we<br>ystern | uito cui<br>lonjuiti<br>have<br>Ornow | uhdiudis<br>Mursida<br>received<br>your req | ilium<br>ieuro<br>l you<br>uest | ненсти<br>Енбали<br>г нецья<br>н арри | nerona<br>ent f |    |
|                                  | In the second                                 | nuõut                                                                      | la/Best #                                         | -                                     | 14.                                 |                              |                                           |                                       |                                             |                                 |                                       |                 |    |

### Request form review status

| haren                                                 | oklar O<br>Appun                                                                                                    |                    |                                     |                      |                  |
|-------------------------------------------------------|----------------------------------------------------------------------------------------------------|--------------------|-------------------------------------|----------------------|------------------|
| ane                                                   | Sumanie of Shareholders.                                                                                                    | 10 m               | rtae: /F                            | tengan t             |                  |
| harat                                                 | older's Phone Number                                                                                                    | -<br>Score         | ectia                               | Erst                 |                  |
|                                                       |                                                                                                    |                    |                                     |                      |                  |
|                                                       | Samana Prog Director<br>specific Tolocotol<br>Agente News                                                                                                    |                    | Aggroup                             | Deserters            | dimeter          |
| laras (<br>laras)<br>laras<br>laras<br>laras<br>laras | Samarea Provy Director<br>grant Editorial<br>Agent New<br>Scream the conjugation of the<br>Scream the conjugation of the<br>Scream of the Scream of the Scream of the<br>Scream of the Scream of the Scream of the<br>Scream of the Scream of the Scream of the Scream of the Scream of the<br>Scream of the Scream of the Scream of the Scream of the Scream of the Scream of the Scream of the Scream of the<br>Scream of the Scream of the Screa | (f. 1000)<br>08(5) | Approve<br>G<br>NUCLIDA<br>NUCLIDA  | Dispersion<br>3<br>9 | I I I            |
| lerne (<br>legende<br>gende<br>g                      | Samana Prisy Director<br>gran Takontul<br>Senar Namananan<br>Senar Namanananan<br>Senar Senar Senar Senarita<br>Senar Senarita Senarita                                                                                                    | s.mer<br>asi       | Ammin<br>Stopper<br>Stopper<br>Torm | 2<br>3<br>9          | Zantak<br>T<br>T |

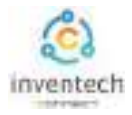

### Request status tracking examples

2. The application form has been rejected is the form of a request that has been rejected by the authorities, With clearly states the reason for the rejection.

- This may be caused by 1. Documents attached to the documents confirming the identity are not comply with the conditions of the company.
  - 2. Documents attached to verify identity have expired.
  - 3. Attachments confirming identity are not certified copy.
  - 4. The document is unclear and cannot verify the identity of the person making the transaction.

### E-mail notification of refusal of the request

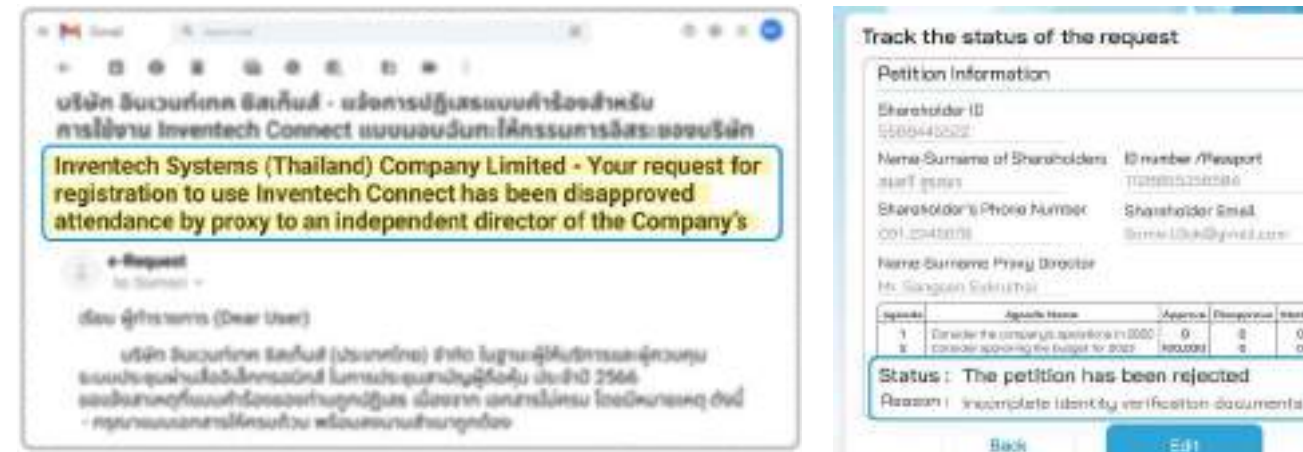

3. Approved petition is a request form that has been verified by the person making the transaction for the correctness and completeness of the identity document and has been approved by the petition.

### E-mail notification of request approval

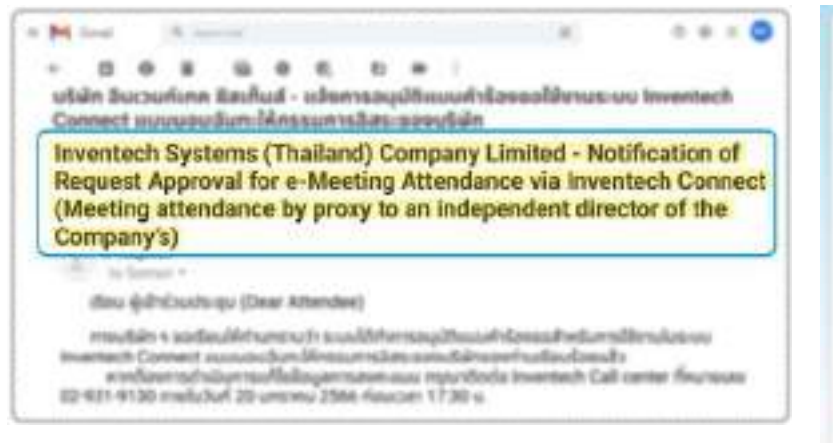

#### **Request Approval Status**

| HELLO                          | on Information                                                                                                    |                |                                 |                           |                      |
|--------------------------------|----------------------------------------------------------------------------------------------------|----------------|---------------------------------|---------------------------|----------------------|
| Shareh                         | idider ID<br>Issoal                                                                                                    |                |                                 |                           |                      |
| Nano-                          | Sumarne of Shanithekdors<br>NITUN                                                                                                    | 10 ma<br>(128) | nber /P                         | osseert.<br>Silii         |                      |
| Shiref<br>Oth 23               | kilder's Phone Number<br>45678                                                                                                    | Shar           | eholder<br>m trukt              | Email                     | ń.                   |
| Name-                          | Burname Proxy Director<br>sport Guileuthai                                                                                                 |                |                                 |                           |                      |
|                                |                                                                                                    |                |                                 |                           |                      |
| Aprila                         | Agota Name                                                                                                    | -              | App/pre-                        | Giaparove                 | Ridski               |
| Agenda<br>1<br>2<br>9          | Agolda Name<br>Caracter tha company is spinistore<br>Caracter separating the turbant for 2<br>Caracter and sponse remular pro-             | in poso-       | 0<br>80,000<br>190300           | Osaparove<br>D<br>D<br>D  | Ridak<br>6<br>6<br>6 |
| Agenda<br>1<br>2<br>3<br>STBTU | Ageids Name<br>Carolica HA company a spinithole<br>Carolica spectrug the todart for<br>Carolice accuration results and<br>the petition wes | e poor         | o<br>estore<br>trance<br>trance | 0 saparove<br>D<br>D<br>D | Ridak<br>6<br>6<br>6 |

#### Status of the refusal of the request

Approval Disapprova Statistic

kerouroord

8

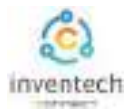

## Tracking and editing of petitions

The transactor can track the status of the request form or modify the request form as follows.

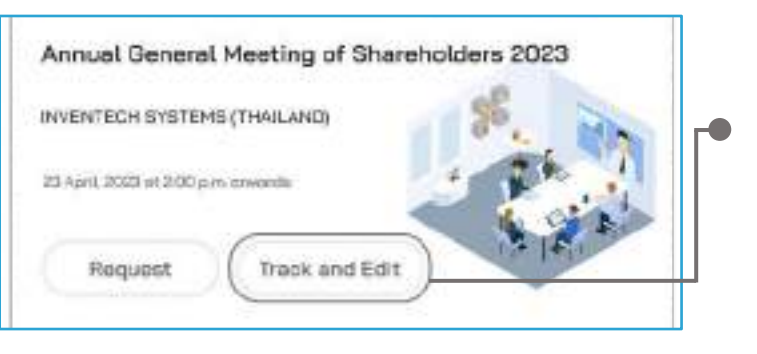

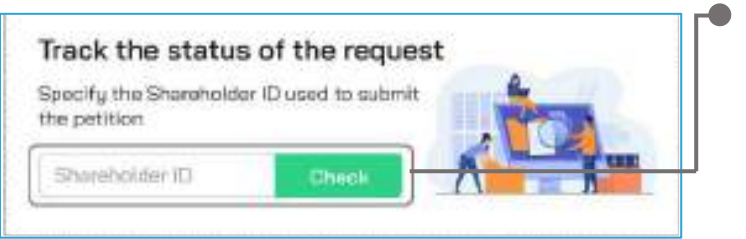

![](_page_27_Figure_5.jpeg)

![](_page_27_Picture_6.jpeg)

### 1. Press the "Track and Edit" button

to check the status or edit the request form.

# 2. Fill in the shareholder registration number, then press the "Verify" button

Enter the shareholder registration number used to submit the petition, then press the "Verify" button.

### 3. Verify your identity via OTP

• Press the "Request OTP" button to receive the security code.

• Get 6 digit OTP Enter the OTP received, then press the "Confirm" button.

4. Press the "Edit Request Form" button. In case of wanting to edit the request form, the transactor can edit the request form as follows:

- Change the type of request
- Edit transactor information
- Edit proxy information
- Edit identity document
- Amending the vote

![](_page_28_Picture_0.jpeg)

### Link for downloading the Inventech Connect System Manual. <u>https://bit.lg/3DD5jj9</u>

![](_page_28_Picture_3.jpeg)

### Link to watch video of using Inventech Connect system. <u>https://bitly.ws/3d9bR</u>

| = 🙂 Wadiube "                                          | rheo      | Q & 🕀 Å mv                                                                                                    |
|--------------------------------------------------------|-----------|----------------------------------------------------------------------------------------------------|
|                                                        | 1         | Inventech Connect (e-Request) ขึ้นสอบการอังชวบด้าร้อง - มาด้วยสายอง<br>Inventech Connect (e-Request ) Request process - (Attendoes in Person)<br>Inventech Systems              |
|                                                        | 2         | Inventech Connect (o Request) ขึ้นขอบการขึ้นแบบเล็กร้อง - บุคลอองนอานอบเว็บทย<br>Inventech Connect (o Request ) Request process - (Proxy - Natural Person)<br>Inventech Systems |
| การใช้งานระบบ<br>INVENTECH CONNEC<br>Inventech Systems | ат з      | Inventeon Connect (e-Request) ขึ้นของการขึ้นของดังที่สง - มีสินุคคลมอบจันทร<br>Inventech Connect (e-Request ) Request process - (Press - Juristic Person)<br>Inventech Systems  |
| Jälebvern                                              | 4 <u></u> | Inventech Connect (e-Vote) - โมสตายการสงคณและสิรง (Webex)<br>(Inventech Connect (e-Vote) - How to use e-Voting Webex)<br>Inventech Systems                                      |
|                                                        | 5         | Inventech Connect (a-Vote) - Nakarummontakinona (Vetex)<br>(inventech Connect (a-Vote) - How to asking Gueerion Wetex)<br>Inventech Systems                                     |
| 4                                                      |           |                                                                                                    |

![](_page_29_Picture_0.jpeg)

# User Manual INVENTECH CONNECT

# Track the status of the request and edit the request form

INVENTECH SYSTEMS (THAILAND) COMPANY LIMITED

![](_page_30_Picture_0.jpeg)

![](_page_30_Figure_1.jpeg)

![](_page_31_Picture_0.jpeg)

## Track the status of the request form.

1

The transactor can check the request form and track the request status through the Inventech Connect system in 2 ways. There are methods and steps as follows

![](_page_31_Figure_3.jpeg)

When a request is detected in the system, you must verify your identity via OTP in order to track and edit the request.

| Inventecht Hore Joh a Heating User Guide Support                             |                              |
|------------------------------------------------------------------------------|------------------------------|
| Verify your identity via OTP                                                 |                              |
| Please enter the 6-digit OTP security code that you received via             | "Request OTP"                |
| Phone number, by being sent to the number 0912345678<br>Reference Code ACEDG | • Enter the 6-digit OTP.     |
| Verity your identity via small, pless Fequest from Enall                     | or request an OTP from email |
| Back Eutomit                                                                 |                              |
| t annalsalarii 250) wilde Berrykan taalkat jopenaalkaa ( i vite 🛛 🕜 🕲        |                              |

![](_page_32_Picture_1.jpeg)

## Statuses of the request in the system

There are 3 statuses of the request form as follows:

| Petition Inform  | ation                        |
|------------------|------------------------------|
| Shareholder (D   |                              |
| New Sectors of B | Paralleliter Gruntee Persper |
| mod prace        | Trans. Contract of Contract  |

Request form review status

Status of the refusal of the request

tare bahare of the Multiplet Elizable Respon-

Track the status of the request

Petition Information

International D

And press

1. Checking the petition form is a request form pending verification of the user's information, the correctness and completeness of the attached documents confirming the identity according to the conditions of the company

2. The application form has been rejected is the form of a request that has been rejected by the authorities, With clearly states the reason for the rejection.

2

Sec. 1

Status : The petition has been rejected Reason : Incomplete identity verification documents

This may be caused by

by 1. Documents attached to the documents confirming the identity are not comply with the conditions of the company.

- 2. Documents attached to verify identity have expired.
- 3. Attachments confirming identity are not certified copy.
- The document is unclear and cannot verify the identity of the person making the transaction.

![](_page_32_Picture_14.jpeg)

3. Approved petition is a request form that has been verified by the person making the transaction for the correctness and completeness of the identity document and has been approved by the petition.

![](_page_33_Picture_0.jpeg)

### 2. E-mail notification of request verification

The user can check the request form via email informing the status of the request form that has been processed. E-mail notification of refusal of the request

| - 0                                                                                                    |                                                                                                    |                                                                                                    |                                                                                                    | 80                                                                               | -                                                                     |                                                            |                                                 |                                                                                                    |                                                                                                    |                |
|----------------------------------------------------------------------------------------------------|----------------------------------------------------------------------------------------------------|----------------------------------------------------------------------------------------------------|----------------------------------------------------------------------------------------------------|----------------------------------------------------------------------------------|-----------------------------------------------------------------------|------------------------------------------------------------|-------------------------------------------------|----------------------------------------------------------------------------------------------------|----------------------------------------------------------------------------------------------------|----------------|
| ริษัต อินเ<br>าหรับการ                                                                                                    | วนก์เทค<br>มีข้อาน โก                                                                                                    | 6mAs<br>wente                                                                                                    | ul - uls<br>ch Con                                                                                                    | wise<br>sect a                                                                   | 15294                                                                 | ເອບເອກ<br>ອນລົຍເ                                           | สารแม                                           | นกำรัง<br>กงชั่น                                                                                                   | y<br>Gâyn                                                                                                    | nađu           |
| nventeci<br>Documer<br>/ia Inven                                                                                                    | h Syster<br>ht Verific<br>tech (M                                                                                                    | ns (Th<br>ation<br>boting                                                                                                    | ailand)<br>Relatin<br>attend                                                                                                    | Corr<br>g to i<br>ance                                                           | pany<br>Requ<br>by p                                                  | Limit<br>est for<br>roxy (i                                | ed - N<br>e-Me<br>ndivid                        | otifica<br>eting /<br>ual/jur                                                                                      | tion of<br>Attendation of the second second sec | ance<br>erson) |
| 1.10                                                                                                    | train the                                                                                                    |                                                                                                    |                                                                                                    |                                                                                  |                                                                       |                                                            |                                                 |                                                                                                    |                                                                                                    |                |
| deu                                                                                                    | -<br>-                                                                                                    | s (Dew                                                                                                    | thee's                                                                                                    |                                                                                  |                                                                       |                                                            |                                                 |                                                                                                    |                                                                                                    |                |
| nnou<br>inans suus<br>inans suus<br>inans suus<br>in sharehoi                                                                          | duin + Ma<br>soudurnik<br>inventech<br>ider meeti                                                                                                    | Connet<br>ng via 1                                                                                                    | securi da<br>sărs sa<br>st This is<br>rventech                                                                                                    | to con<br>Conn                                                                   | fruide<br>dres t<br>ect sy                                            | ndoresd<br>rinuĝijo<br>hat we i<br>stern. O                | o saufi<br>Ajuliân<br>Nave rec<br>Noe you       | discholo<br>misilius<br>seived y<br>ar reque                                                                       | camerna<br>sofitikus<br>sopen kus<br>pope si te                                                                                                    | est for        |
|                                                                                                    | E-mail                                                                                                    | notif                                                                                                    | ficatio                                                                                                    | n of                                                                             | refu                                                                  | sal of                                                     | the                                             | reque                                                                                                    | st                                                                                                    |                |
| Minut                                                                                                    |                                                                                                    |                                                                                                    |                                                                                                    |                                                                                  |                                                                       |                                                            |                                                 |                                                                                                    |                                                                                                    | . 0            |
|                                                                                                    |                                                                                                    |                                                                                                    |                                                                                                    |                                                                                  |                                                                       |                                                            |                                                 |                                                                                                    |                                                                                                    |                |
| + 0                                                                                                    |                                                                                                    |                                                                                                    |                                                                                                    | 8                                                                                | -                                                                     |                                                            |                                                 |                                                                                                    |                                                                                                    |                |
| + D<br>uSein Bu                                                                                                    | e a<br>courficher<br>i invente                                                                                                    | ili<br>Banñi<br>ch Cor                                                                                                    | o e<br>uf - ich                                                                                                    | th<br>Instant                                                                    | ា<br>ភ្នំគេច<br>ប្រជ័មក                                               | i<br>uuudi<br>ulAyn                                        | ร้องสำ<br>กลอื่น/                               | หรับ<br>มีติมุกค                                                                                                   | างอื่น                                                                                                    |                |
| + 0<br>utkin bu<br>nslibus<br>Invented<br>Request<br>(Meeting                                                                          | e s<br>invente<br>h System<br>Rejection<br>g attend                                                                                                    | the second second secon                                                                                                    | e e<br>mect u<br>hailand)<br>leeting<br>ly proxy                                                                                                    | Com<br>(indi                                                                     | pany<br>vidua                                                         | Limite<br>e via h<br>sl/juris                              | Sanah<br>nadiu/<br>nd - No<br>nvente<br>tic per | difium<br>difium<br>stificat<br>son))                                                                              | ion of<br>inect                                                                                                    |                |
| + B<br>uten bu<br>noliivo<br>Invented<br>Request<br>(Meeting                                                                           | e s<br>invente<br>h System<br>Rejection<br>g attende                                                                                                    | Banña<br>ch Co<br>ns (T)<br>on e-N<br>ance b                                                                                                    | e e<br>nnect u<br>sailand)<br>leeting<br>ly proxy                                                                                                    | in<br>insu<br>insu<br>insu<br>insu<br>Atten<br>(indi                             | a<br>guas<br>udur<br>pany<br>dano<br>vidua                            | Limite<br>a via li<br>a via li<br>al/juris                 | Saudh<br>naðu/<br>ed - No<br>hvento<br>tic per  | utificat<br>och Cor<br>son))                                                                                       | ion of<br>meet                                                                                                    |                |
| + B<br>uten Bu<br>nstitute<br>Request<br>(Meeting                                                                                      | e s<br>invente<br>h System<br>Rejection<br>g attende                                                                                                    | Banñi<br>ch Coi<br>ns (T)<br>on e-M<br>ince b                                                                                                    | e e<br>unf - uch<br>nnect u<br>sailand)<br>leeting<br>ly proxy                                                                                                    | in com<br>Atten<br>(indi                                                         | a<br>udur<br>pany<br>danc<br>vidua                                    | auudh<br>Limite<br>e via h<br>d/juris                      | Sandh<br>naðu/<br>ad - No<br>hvento<br>tic per  | ditiyni<br>ditiyni<br>atificat<br>ach Coi<br>son))                                                                 | ion of<br>innect                                                                                                    |                |
| + B<br>utkin Bu<br>nstitivn<br>Invented<br>Request<br>(Meeting<br>day<br>soo                                                           | a inventa<br>in surfana<br>inventa<br>in System<br>Rejection<br>g attendo<br>inventa<br>inventa<br>inven                                                                        | Banño<br>ch Car<br>ns (T)<br>on e-M<br>ance b<br>societe<br>societe<br>societe<br>societe<br>societe<br>societe<br>societe                                                                                                    | e e.<br>uaf - uah<br>mect us<br>salland)<br>seating<br>y proxy<br>r User)<br>tanhul (<br>meaded)<br>meadering<br>uahou ed                                                                                                    | Com<br>Atten<br>(indi                                                            | guas<br>udur<br>pany<br>danc<br>vidua<br>vidua                        | Limite<br>e via li<br>Limite<br>e via li<br>li/juris       | Saradh<br>naðu/<br>od - No<br>nvento<br>tic per | eSu<br>Octum<br>stiftcat<br>sch Cor<br>son))<br>domus<br>hd 25m<br>so Ined                                         | nadiu<br>ion of<br>inect<br>ปุ๊กวเตุม                                                                                                    | ang            |
| + B<br>ution Bu<br>nuslitions<br>Invented<br>Request<br>(Meeting<br>day<br>day<br>sur-<br>sur-<br>sur-<br>sur-<br>sur-                 | e a<br>nourfinn<br>a invente<br>ch Syste<br>Rejectio<br>g attend<br>choose<br>vide bu<br>obsorb<br>banach<br>banach<br>banach                                                                                                    | B<br>Banñi<br>ch Car<br>ms (Th<br>ance b<br>since b<br>surter<br>fabde<br>and th<br>and th<br>and th<br>and the                                                                                                    | e e<br>uaf - uah<br>nanect un<br>sailarnd)<br>leeting<br>y proxy<br>r User)<br>sailarnd<br>r user)<br>sailarnd<br>r user)<br>sailarnd<br>sailarnd<br>s | Com<br>Atten<br>(indi                                                            | guas<br>udur<br>pany<br>danc<br>vidua<br>danc<br>vidua                | Limite<br>e via li<br>dijuris<br>dujte<br>even ue<br>conte | d - No                                          | edu<br>Odyne<br>stificat<br>sch Cor<br>son))<br>denue<br>id 25te<br>so bed                                         | nađu<br>ion of<br>nnect                                                                                                    | and            |
| + B<br>uSein Bu<br>nstiävs<br>Inventec<br>Request<br>(Meeting<br>dan<br>sus<br>sus<br>sus                                              | e a<br>invente<br>h System<br>Rojectio<br>g attendi<br>standi<br>official in<br>official in<br>officia | Banfis<br>ch Car<br>ms (Th<br>an e-M<br>ince b<br>surfue<br>faither<br>author<br>and has<br>a l no                                                                                                    | e e<br>mmect in<br>sallund)<br>leeting<br>y proxy<br>(Use)<br>(Sallud<br>(Sallud<br>(Sallud)<br>(Sallud)<br>(Sallu | E Com<br>Com<br>Attend<br>(indi                                                  | gany<br>danc<br>vidua<br>train<br>france                              | Limite<br>e via h<br>d/juris                               | and - No<br>nvento<br>tic per                   | edu<br>Odiumi<br>stificat<br>ich Cor<br>son))<br>dense<br>ic 254<br>ic 254<br>ic 254<br>ic 254<br>ic 254<br>ic 254 | ion of<br>inect                                                                                                    | and            |
| + B<br>ution bu<br>nusliden<br>Invented<br>Request<br>(Meeting<br>day<br>sub<br>sub<br>sub                                             | E-ma                                                                                                    | Banfin<br>ch Car<br>ms (Th<br>ms (Th<br>ms (Th<br>ms (Deer<br>surface<br>band<br>surface<br>surface<br>surfa | u - u<br>meet u<br>salland)<br>feeting<br>y proxy<br>(Use)<br>taskud<br>tificat                                                                                                    | E<br>Com<br>Atten<br>(indi                                                       | pany<br>danc<br>vidua<br>danc<br>vidua                                | uouin<br>Limite<br>e via h<br>Il/juris                     | ad - No                                         | ndu<br>dogna<br>stificat<br>sch Cor<br>son))<br>dogna<br>dogna<br>son))                                            | ion of<br>inect                                                                                                    | and            |
| + B<br>ution bu<br>nusliture<br>Invented<br>Request<br>(Meeting<br>day<br>sur-<br>sur-<br>sur-<br>sur-<br>sur-<br>sur-<br>sur-<br>sur- | e a invente<br>in Systemente<br>chi Systemente<br>a differente<br>a differente<br>vicini ha<br>octobro a la<br>chi posto a<br>vicini ha<br>octobro a la<br>octobro a la<br>octobro                                                                                                    | Banfin<br>ch Car<br>ms (Th<br>ance b<br>so (Dee<br>so (Dee<br>so | e e<br>maect in<br>salland)<br>leeting<br>y proxy<br>(Use)<br>escloring<br>insolnt i<br>macher e<br>tificat                                                                                                    | its<br>investion<br>community<br>Community<br>(indi<br>Unity)<br>States<br>ion c | guas<br>udur<br>pany<br>danc<br>vidua<br>dinu)<br>i<br>suda<br>cuultu | uouit<br>Linite<br>e via h<br>Iljuris                      | ad - No<br>tic per                              | ndu<br>Odiyni<br>xtificat<br>ich Cor<br>son))<br>dorwa<br>dorwa<br>ic cor<br>son                                   | e o                                                                                                    | duđ            |

Request Approval for e-Meeting Attendance via Inventech Connect (Meeting attendance by proxy (Individual/juristic person))

\* สีสรุษสา อ้อมูลสำหรับการเจ้าร่วมประชุม (Information for meeting attendance) - อังก่องกะเบียนเข้าร่วมประชุม (Link to register for the meeting) : https://www.inventech/www123456H/home

รกัลสำหรับการเข้าใช้งานระบบ (Personal account) - ชื่อผู้ใช้งาน (Username) : Somsit Suk@gmail.com - รหัสผ่าน (Password) : Z0^d1mYe

any fig core benchcase they

When the application form has been submitted, the system will send an email notifying the review of the application form and the document review is in progress.

When the petition is not reviewed, the staff will send an email stating the reason for the refusal, a link to edit and the end date of the petition amendment.

 Application Form Approved Status will receive an email notification of Approval Request form informing you of the meeting schedule, link for attendance registration, username, password for access.

![](_page_34_Picture_0.jpeg)

The user can edit the request form through the Inventech Connect system by the status of reviewing the request form. The user can edit the request form as follows.

![](_page_34_Figure_3.jpeg)

![](_page_35_Picture_0.jpeg)

### Link for downloading the Inventech Connect System Manual. <u>https://bit.lg/3DD5jj9</u>

![](_page_35_Picture_3.jpeg)

### Link to watch video of using Inventech Connect system. <u>https://bitly.ws/3d9bR</u>

| = 🙂 Hadabe "      | theo | Q & 🕀 Å mv                                                                                                    |
|-------------------|------|----------------------------------------------------------------------------------------------------|
| Inventech Systems | 1    | Inventech Connect (a-Request) ขึ้นตอนการอังแบบดำร้อง - มาด้วยตามอง<br>Inventech Connect (a-Request ) Request process - (Attances in Person)<br>Inventech Systems                |
|                   | 2    | Inventech Connect (o-Request) ขึ้นของการขึ้นแบบเล็กร้อง - บุคลอองแลกแบบเส็นขอ<br>Inventech Connect (o-Request ) Request process - (Proxy - Natural Person)<br>Inventech Systems |
|                   | ат з | Inventeon Connect (a-Request) ขึ้นต่อนการขึ้นแบบคำร้อง - มีสินุคครมอบมันทร<br>Inventech Connect (a-Request ) Request probase - (Press - Juristic Person)<br>Inventech Systems   |
|                   | - 4  | Inventech Connect (e-Vote) - Masournisascuuru.Rtv (Webex)<br>(Inventech Connect (e-Vote) - How to use e-Voting Webex)<br>Inventech Systems                                      |
|                   | 5    | Inventech Connect (a-Vote) - Waxeummonavinchau (Wetex)<br>(Inventech Connect (a-Vote) - How to asking Queetion Webex)<br>Inventech Systems                                      |
| 4                 |      |                                                                                                    |